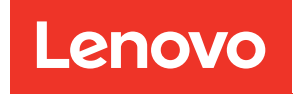

# UEFI Manual for Lenovo ThinkEdge Server with Intel Core Ultra Series 2 Processors

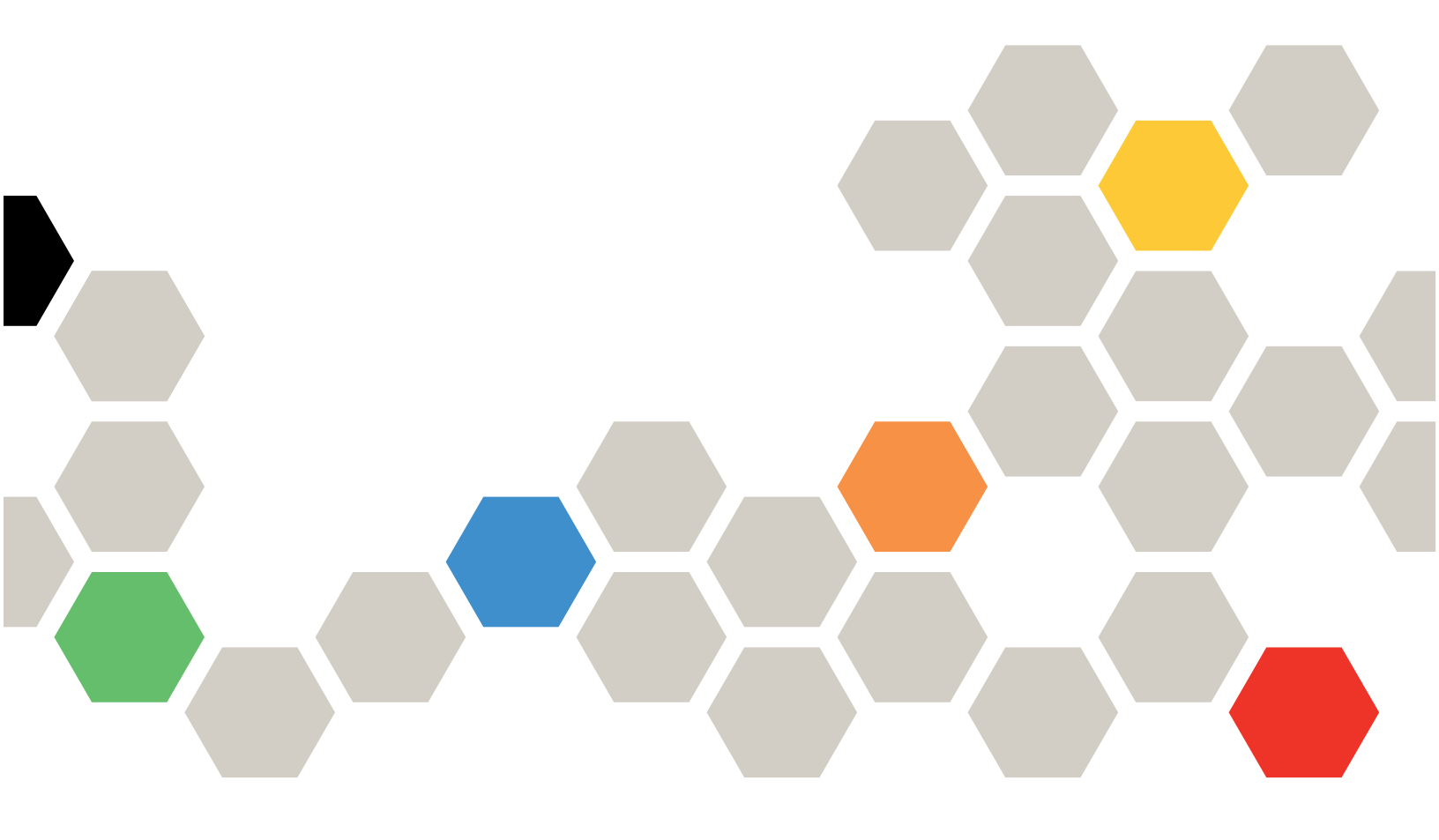

Server Models: SE100

First Edition (May 2025)

#### © Copyright Lenovo 2025.

LIMITED AND RESTRICTED RIGHTS NOTICE: If data or software is delivered pursuant to a General Services Administration (GSA) contract, use, reproduction, or disclosure is subject to restrictions set forth in Contract No. GS-35F-05925.

# Contents

| Contents                                                | •   | . i |
|---------------------------------------------------------|-----|-----|
| Chapter 1. UEFI Introduction                            | •   | . 1 |
| Chapter 2. Get Started                                  | •   | . 3 |
| Chapter 3. UEFI Setup Utility<br>Overview               | •   | . 5 |
| Chapter 4. System Configuration<br>and Boot Management. | _   | . 7 |
| System Information                                      |     | . 7 |
| System Summary                                          |     | . 7 |
| Product Data                                            |     | . 7 |
| System Settings                                         |     | . 8 |
| Devices and I/O Ports                                   |     | . 9 |
| Driver Health                                           |     | 14  |
| Foreign Devices                                         | •   | 15  |
| Memory                                                  | •   | 15  |
| Network                                                 | •   | 16  |
| Operating Modes                                         | •   | 25  |
| Power                                                   | •   | 26  |
| Processors                                              | • • | 27  |
| Recovery and RAS                                        | •   | 30  |
| Security                                                | •   | 31  |

| Storage                          | 35 |
|----------------------------------|----|
| Date and Time                    | 37 |
| Start Options                    | 37 |
| Boot Manager                     | 37 |
| Add Generic Boot Option          | 38 |
| Add UEFI Full Path Boot Option   | 38 |
| Delete Boot Option.              | 38 |
| Change Boot Order                | 39 |
| Set Boot Priority                | 39 |
| Boot From File                   | 40 |
| Select Next One-Time Boot Option | 40 |
| Boot Modes                       | 41 |
| Reboot System                    | 41 |
| BMC Settings                     | 41 |
| Network Settings                 | 42 |
| System Event Logs                | 45 |
| POST Event Viewer                | 45 |
| System Event Log                 | 45 |
| User Security                    | 45 |
| Password Rule and Policy         | 47 |
| F12 One Time Boot Device         | 48 |
| Appendix A. Notices              | 49 |
| Trademarks                       | 50 |

# Chapter 1. UEFI Introduction

Unified Extensible Firmware Interface (UEFI) defines the architecture of the platform firmware used for booting the system hardware and interacting with the operating system. UEFI is an interface packed with various features, including but not limited to:

- System information and settings
- Boot and runtime services
- BMC settings
- System event logs
- User security

This guide applies to the following server models:

• SE100

# Chapter 2. Get Started

This chapter describes how to get started with the UEFI Setup utility.

#### **First launch**

Perform the following steps to first launch the UEFI Setup utility.

- 1. (Optional) Connect the local keyboard, video, and mouse (KVM) to the server using a cable, or open the **Remote Console** page on the Lenovo XClarity Controller web user interface (XCC Web UI).
- 2. Power on the system and press F1.
- 3. If you have set the power-on password, enter the correct password.

Wait for about 90s. The setup utility window is displayed.

#### Switch between graphic/text modes

The setup utility can be launched in graphic mode (default) or in text mode. You can switch between the two modes by referring to the sections below.

#### Graphic mode to text mode

Perform the following steps to switch from graphic mode to text mode:

- 1. On the main interface, choose UEFI Setup > System Settings > <F1> Start Control.
- 2. Select Text Setup for <F1> Start Control.
- 3. Save the setting.
- 4. Restart the server and press F1.

Wait for about 90s. The setup utility window is displayed in text mode.

• Text mode to graphic mode

Perform the following steps to switch from text mode to graphic mode:

- 1. On the main interface, choose System Settings > <F1> Start Control.
- 2. Select Tool Suite or Auto for <F1> Start Control.
- 3. Save the setting.
- 4. Restart the server and press F1.

Wait for about 90s. The setup utility window is displayed in graphic mode.

#### Keyboard navigation tip:

Here are some useful keys for you to navigate items through the UEFI Setup in text mode using a keyboard:

- Enter: Select an item.
- +: Increase the value.
- -: Decrease the value.
- Esc: Return to the previous interface.
- F1: Display the help information.

# Chapter 3. UEFI Setup Utility Overview

This topic provides a general introduction to the UEFI Setup utility.

#### Notes:

- Server platform variation: UEFI system configuration options vary by server platform. Some menus or options described in this document might be slightly different from those on your specific server platform.
- **Default settings**: The default settings are already optimized for you. Use the default value for any item you are not familiar with. Do not change the value of unfamiliar items to avoid unexpected problems. If you consider changing the server configuration, proceed with extreme caution. Setting the configuration incorrectly might cause unexpected results.
- System boot for settings to take effect: For settings that require a system reboot to take effect, use one of the following methods:
  - After changing the settings, click **Save Settings** → **Exit Setup Utility** on the main menu.
  - After changing the settings, press Esc and select <Y> Save and Exit the Setup Utility on the main menu.

If you are in a nested submenu, press Esc repeatedly to return to the main menu.

The following table details the main menu of the UEFI Setup utility:

| Item                                                           | Description                                                                                                    |
|----------------------------------------------------------------|----------------------------------------------------------------------------------------------------|
| Chapter 4 "System Configuration and Boot Management" on page 7 | Main menu                                                                                                    |
| Launch Graphical System Setup                                  | Start the graphical user interface for system setup. You can view or<br>change UEFI settings on the <b>UEFI Setup</b> page.<br><b>Note:</b> When navigating in the graphical System Setup, there will be<br>no screen output through text-based console redirection. Please<br>use a VGA monitor or the XCC Remote Console web viewer for<br>graphical system setup screen output. |
| "System Information" on page 7                                 | View basic details of the system.                                                                                                    |
| "System Settings" on page 8                                    | View or modify system settings.                                                                                                    |
|                                                                | Changes might not take effect immediately. For settings that require<br>a system reboot to take effect, save changes and reboot the system.                                                                                                    |
| "Date and Time" on page 37                                     | Set the local date and time of the system.                                                                                                    |
| "Start Options" on page 37                                     | Boot a desired selection from the primary boot sequence in the Boot Manager menu.                                                                                                    |
| "Boot Manager" on page 37                                      | Change the boot order, boot parameters, and boot from a file.                                                                                                    |
| "BMC Settings" on page 41                                      | Configure the baseboard management controller (BMC).                                                                                                    |
| "System Event Logs" on page 45                                 | Clear or view the system event log.                                                                                                    |
| "User Security" on page 45                                     | Set or change the power-on password and administrator password.                                                                                                    |
| Save Settings                                                  | Save the changed settings and commit them to BMC.                                                                                                    |
| Discard Settings                                               | Discard the changes.                                                                                                    |

 Table 1. System Configuration and Boot Management

Table 1. System Configuration and Boot Management (continued)

| Item                  | Description                                  |
|-----------------------|----------------------------------------------|
| Load Default Settings | Load the default values for system settings. |
| Exit Setup Utility    | Exit the UEFI Setup utility.                 |

# Chapter 4. System Configuration and Boot Management

This chapter details the system UEFI Setup utility.

## **System Information**

This section provides information about the system's configuration, firmware, and product data.

| Table 2. | System | Information |
|----------|--------|-------------|
|----------|--------|-------------|

| Item                       | Description                                                                   |
|----------------------------|-------------------------------------------------------------------------------|
| "System Summary" on page 7 | A summary of detailed system information                                      |
| "Product Data" on page 7   | System firmware information                                                   |
| Open Source License        | Display open-source software acknowledgements and required copyright notices. |

## **System Summary**

This topic provides a summary of system information.

| Table 3. | System | Summary |
|----------|--------|---------|
|----------|--------|---------|

| Item                         | Format                                      | Description                                                                                                    |  |
|------------------------------|---------------------------------------------|----------------------------------------------------------------------------------------------------|--|
| System Identification Data   |                                             |                                                                                                    |  |
| Machine Type/Model           | ASCII string of 10 or 8 characters          | System machine type and model                                                                                                    |  |
| Serial Number                | ASCII string of 10 or 8 characters          | Serial number                                                                                                    |  |
| UUID Number                  | 16-byte Hexadecimal String of 32 characters | Universally Unique Identifier (UUID)                                                                                              |  |
| Asset Tag Number             | ASCII string of 32 characters               | A customer-assigned system asset tag number                                                                                       |  |
| Processor                    |                                             |                                                                                                    |  |
| Installed CPU Packages       | ASCII string of 1 character                 | Number of installed CPU packages                                                                                                  |  |
| Processor Speed              | у.ууу <b>GHz</b>                            | Processor speed                                                                                                    |  |
| Memory                       |                                             |                                                                                                    |  |
| Memory Speed                 | yyyy <b>MHz</b>                             | Speed of the installed memory                                                                                                    |  |
| Total Memory Detected        | уууу GB                                     | Total capacity of all installed DIMMs                                                                                             |  |
| Total Usable Memory Capacity | уууу GB                                     | Amount of usable memory after<br>deducting the overhead caused by<br>mirroring mode, reserved or bad<br>blocks, and other factors |  |

## **Product Data**

The topic provides essential information regarding the firmware of both the host system and the baseboard management controller (BMC).

Table 4. Product Data

| Item          | Format                                                                                                | Description                                                          |
|---------------|----------------------------------------------------------------------------------------------------|----------------------------------------------------------------------|
| Host Firmware |                                                                                                    |                                                                      |
| Build ID      | ASCII string of 7 characters                                                                          | Build ID of the host firmware                                        |
| Version       | String format: <b>X.YY</b> (where <i>X</i> is the major revision and <i>YY</i> is the minor revision) | Version of the host firmware                                         |
| Build Date    | Character string format: MM/DD/<br>YYYY                                                               | Build date of the host firmware                                      |
| BMC Firmware  |                                                                                                    |                                                                      |
| Build ID      | ASCII string                                                                                          | Build ID of the baseboard<br>management controller (BMC)<br>firmware |
| Version       | ASCII string                                                                                          | Version of the BMC firmware                                          |
| Build Date    | Character string format: MM/DD/<br>YYYY                                                               | Build date of the BMC firmware                                       |

## **System Settings**

This section provides an overview of configurable options within the Unified Extensible Firmware Interface (UEFI).

Table 5. System Settings

| Item                              | Option | Description                                                                                                    |
|-----------------------------------|--------|----------------------------------------------------------------------------------------------------|
| "Devices and I/O Ports" on page 9 | N/A    | View and configure onboard devices and I/O port options.                                                                                                    |
| "Driver Health" on page 14        | N/A    | View the health status of the drivers.                                                                                                    |
| "Foreign Devices" on page 15      | N/A    | View the foreign devices if installed.                                                                                                    |
| "Memory" on page 15               | N/A    | View and configure the memory settings.                                                                                                    |
| "Network" on page 16              | N/A    | View and configure network devices and network-<br>related settings.                                                                                                    |
| "Operating Modes" on page<br>25   | N/A    | Selects operating mode based on the preference.<br><b>Note:</b> Power savings and performance are also<br>highly dependent on hardware configuration and the<br>software running on the system. |
| "Power" on page 26                | N/A    | Configure power plan options.                                                                                                    |
| "Processors" on page 27           | N/A    | View and configure the processor settings.                                                                                                    |
| "Recovery and RAS" on page 30     | N/A    | Configure recovery policies and advanced reliability, availability, and serviceability (RAS) settings.                                                                                          |
| "Security" on page 31             | N/A    | Configure system security settings.                                                                                                    |
| "Storage" on page 35              | N/A    | Manage storage adapter options. Some systems may use planar devices and can be configured under the <b>Devices and I/O Ports</b> menu.                                                          |

# **Devices and I/O Ports**

The settings available can vary based on the specific hardware installed, such as the type of riser card used. Items on this menu vary by server platform.

| Table 6. | Devices | and I/O | Ports |
|----------|---------|---------|-------|
|          |         |         |       |

| Item                                                      | Options                                                | Description                                                                                                    |
|-----------------------------------------------------------|--------------------------------------------------------|----------------------------------------------------------------------------------------------------|
| Onboard SATA Mode                                         | <ul><li> AHCI (Default)</li><li> RAID</li></ul>        | Configures SATA as AHCI or RAID.                                                                                                    |
| PCI 64-Bit Resource Allocation                            | <ul><li>Enabled(Default)</li><li>Disabled</li></ul>    | Enables or disables allocation of 64-bit resources for PCI devices.                                                                                                    |
| SRIOV                                                     | <ul><li> Enabled (Default)</li><li> Disabled</li></ul> | Enables or disables support of resource allocation for<br>Single Root I/O Virtualization (SR-IOV) virtual functions<br>during system boot.                                                                                                    |
| Intel® VT for Direct I/O (VT-d)                           | <ul><li>Enabled (Default)</li><li>Disabled</li></ul>   | Enables or disables Intel® Virtualization Technology for<br>Directed I/O (VT-d) by reporting the I/O device<br>assignment to VMM (Virtual Machine Monitor) through<br>DMAR (DMA Remapping) ACPI (Advance Configuration<br>Power Interface) tables. |
|                                                           |                                                        |                                                                                                    |
| "Enable/Disable Onboard Device<br>(s)" <b>on page 9</b>   | N/A                                                    | Enable or disable onboard devices or slots.                                                                                                    |
| "Enable/Disable Adapter Option<br>ROM Support" on page 10 | N/A                                                    | Enable or disable UEFI-compliant adapter support.<br>Disabling UEFI support may adversely affect pre-boot/<br>boot functions.                                                                                                    |
| "PCIe Gen Speed Selection" on page 11                     | N/A                                                    | Choose the generation speed for the available PCIe slots.                                                                                                    |
|                                                           |                                                        |                                                                                                    |
| "Console Redirection Settings"<br>on page 11              | N/A                                                    | Configure console redirection and COM port settings                                                                                                    |
| "USB Configuration" on page 13                            | N/A                                                    | Enables or disables USB storage devices or individual ports.                                                                                                    |

#### Enable/Disable Onboard Device(s)

The settings available can vary based on the specific hardware installed, such as the type of riser card used. Items on this menu vary by server platform.

Table 7. Enable/Disable Onboard Device(s)

| Item                                                                           | Options                                                                                                    | Description                                                                                                    |
|--------------------------------------------------------------------------------|----------------------------------------------------------------------------------------------------|----------------------------------------------------------------------------------------------------|
| Onboard Video                                                                  | <ul> <li>Enabled (Default)</li> <li>Disabled</li> </ul>                                                                         | Disabling an entry prevents the associated device from<br>being enumerated during the subsequent boot.<br>[Auto] is to disable this port if there is no device installed<br>or there are errors detected on that device.<br><b>Note:</b> [Auto] is the setting for PCIe devices by CPU<br>only.                        |
| <b>Onboard SATA</b><br>(For ODD)                                               | <ul> <li>Enabled (Default)</li> <li>Disabled</li> </ul>                                                                         | Disabling an entry prevents the associated device from<br>being enumerated during the subsequent boot.<br>[Auto] is to disable this port if there is no device installed<br>or there are errors detected on that device.<br><b>Note:</b> [Auto] is the setting for PCIe devices by CPU<br>only.                        |
| <b>Slot (n)</b><br>(For M.2 SATA mode)                                         | <ul> <li>Enabled (Default)</li> <li>Disabled</li> <li>Or</li> <li>Auto</li> <li>Enabled(Default)</li> <li>Disabled</li> </ul>   | <ul> <li>Disabling an entry prevents the associated device from being enumerated during the subsequent boot.</li> <li>[Auto] is to disable this port if there is no device installed or there are errors detected on that device.</li> <li><b>Note:</b> [Auto] is the setting for PCIe devices by CPU only.</li> </ul> |
| <b>NVMe</b><br>(Display depending on which riser<br>card is installed.)        | <ul> <li>Enabled (Default)</li> <li>Disabled</li> <li>or</li> <li>Auto</li> <li>Enabled(Default)</li> <li>Disabled</li> </ul>   | Disabling an entry prevents the associated device from<br>being enumerated during the subsequent boot.<br>[Auto] is to disable this port if there is no device installed<br>or there are errors detected on that device.<br><b>Note:</b> [Auto] is the setting for PCIe devices by CPU<br>only.                        |
| <b>Onboard LAN</b><br>(Display depending on which riser<br>card is installed.) | <ul> <li>Disable LOM</li> <li>Disable Port 1 &amp; 2</li> <li>Disable Port 2</li> <li>Enable All Ports<br/>(Default)</li> </ul> | <ul> <li>Disabling an entry prevents the associated device from being enumerated during the subsequent boot.</li> <li>[Auto] is to disable this port if there is no device installed or there are errors detected on that device.</li> <li><b>Note:</b> [Auto] is the setting for PCIe devices by CPU only.</li> </ul> |

## Enable/Disable Adapter Option ROM Support

The settings available can vary based on the specific hardware installed, such as the type of riser card used. Items on this menu vary by server platform.

Table 8. Enable/Disable Adapter Option ROM Support

| Item              | Options                                                   | Description                                                                                |
|-------------------|-----------------------------------------------------------|--------------------------------------------------------------------------------------------|
| Network           | <ul> <li>Do not launch</li> <li>UEFI (Default)</li> </ul> | Controls the execution of UEFI and Legacy Network OpROM.                                   |
| Storage           | <ul><li>Do not launch</li><li>UEFI (Default)</li></ul>    | Controls the execution of UEFI and Legacy Storage OpROM.                                   |
| Video             | <ul><li>Do not launch</li><li>UEFI (Default)</li></ul>    | Controls the execution of UEFI and Legacy Video OpROM.                                     |
| Other PCI devices | <ul> <li>Do not launch</li> <li>UEFI (Default)</li> </ul> | Determines OpROM execution policy<br>for devices other than Network,<br>Storage, or Video. |

## **PCIe Gen Speed Selection**

The settings available can vary based on the specific hardware installed, such as the type of riser card used. Items on this menu vary by server platform.

Table 9. PCIe Gen Speed Selection

| Item                                                                     | Options                                                                                                  | Description                                               |
|--------------------------------------------------------------------------|----------------------------------------------------------------------------------------------------|-----------------------------------------------------------|
| <b>Slot (n)</b><br>(Display depending on which riser card is installed.) | <ul> <li>Auto (Default)</li> <li>Gen1</li> <li>Gen2</li> <li>Gen3</li> <li>Gen4</li> <li>Gen5</li> </ul> | Sets the maximum speed supported by individual PCIe slot. |
| <b>NVMe (n)</b><br>(Display depending on which riser card is installed.) | <ul> <li>Auto (Default)</li> <li>Gen1</li> <li>Gen2</li> <li>Gen3</li> <li>Gen4</li> </ul>               | Sets the maximum speed supported by individual PCIe slot. |

#### **Console Redirection Settings**

On this menu, you can configure how console output is managed, particularly for remote management and troubleshooting.

Table 10. Console Redirection Settings

| Item                            | Options                                                                   | Description                                                                                                    |
|---------------------------------|---------------------------------------------------------------------------|----------------------------------------------------------------------------------------------------|
|                                 |                                                                           | Enable or disable the COM 1 device.                                                                                                    |
| COM Port 1                      | • Enabled (Default)<br>• Disabled                                         | When [Disabled] is selected, the associated COM 1 terminal settings are hidden.                                                                                                    |
|                                 |                                                                           | Enable or disable the Virtual COM Port 2 device.                                                                                                    |
| Virtual COM Port 2              | <ul><li> Enabled (Default)</li><li> Disabled</li></ul>                    | When [Disabled] is selected, SSH for console redirection is disabled.                                                                                                    |
|                                 | Enabled                                                                   | Enable or disable console redirection.                                                                                                    |
| Console Redirection             | <ul><li>Disabled</li><li>Auto(Default)</li></ul>                          | While [Auto] is selected, console redirection will be enabled automatically if IPMI Serial over LAN status is active.                                                                                                   |
|                                 |                                                                           | Enable the BMC to allow access to the system serial port.                                                                                                    |
| Serial Port Sharing             | <ul> <li>Enabled</li> <li>Disabled (Default)</li> </ul>                   | When [Enabled] is selected, the BMC is allowed to control the serial communication port as requested by remote control commands.                                                                                        |
|                                 |                                                                           | When [Disabled] is selected, the serial port is assigned to the BMC unless <b>Serial Port Access Mode</b> is set to [Disabled].                                                                                         |
| Serial Port Access Mode         | <ul> <li>Shared</li> <li>Dedicated</li> <li>Disabled (Default)</li> </ul> | This option allows you to control the system BMC's access over the system serial port.                                                                                                    |
|                                 |                                                                           | <ul> <li>[Shared]: The serial port is available for POST and<br/>operating system use; however, the BMC will/can<br/>monitor the serial data for takeover control.</li> </ul>                                           |
|                                 |                                                                           | • [Dedicated]: The BMC has complete control of the serial port. POST and/or OS will not be able to use the serial port.                                                                                                 |
|                                 |                                                                           | • [Disabled]: The BMC has no access to the serial port.                                                                                                    |
| SP Redirection                  | <ul> <li>Enabled</li> <li>Disabled (Default)</li> </ul>                   | Serial over LAN (SOL) or Serial over SSH redirection<br>enables a system administrator to use the BMC as a<br>serial terminal server. This item allows you to choose<br>which mode to have the redirection, SOL or SSH. |
|                                 |                                                                           | • When [Disabled] is selected, it is configured with SOL redirection.                                                                                                    |
|                                 |                                                                           | • When [Enabled] is selected, a server serial port can be accessed from an SSH connection (Virtual COM 2).                                                                                                    |
|                                 |                                                                           | <b>Note:</b> This item is only displayed when Console Redirection is set to [Enabled].                                                                                                    |
| Legacy OS/Option ROM<br>Display | <ul> <li>Virtual COM Port 2</li> <li>COM Port 1<br/>(Default)</li> </ul>  | Selects a COM port to display the redirection of Legacy OS and Legacy OPROM (Option ROM) Messages.                                                                                                    |

| Table 10. Console | Redirection | Settings | (continued) |
|-------------------|-------------|----------|-------------|
|-------------------|-------------|----------|-------------|

| Item                       | Options                                                                                         | Description                                                                                                    |
|----------------------------|-------------------------------------------------------------------------------------------------|----------------------------------------------------------------------------------------------------|
| COM Port Active After Boot | <ul><li>Enabled</li><li>Disabled (Default)</li></ul>                                            | When [Disabled] is selected, Legacy Console<br>Redirection is disabled before booting to legacy OS.<br>When [Enabled] is selected, Legacy Console<br>Redirection is enabled for legacy OS.                                |
| COM1 Settings              |                                                                                                 |                                                                                                    |
| COM1 Baud Rate             | <ul> <li>115200 (Default)</li> <li>57600</li> <li>38400</li> <li>19200</li> <li>9600</li> </ul> | Set the connection speed between the host and the remote system.                                                                                                    |
| COM1 Data Bits             | <ul><li>8 (Default)</li><li>7</li></ul>                                                         | Set the number of data bits in each character.                                                                                                    |
| COM1 Parity                | <ul> <li>None (Default)</li> <li>Odd</li> <li>Even</li> </ul>                                   | Set the parity bit in each character to be [None], [Odd],<br>or [Even].<br>[None] means that no parity bit is transmitted.                                                                                                |
| COM1 Stop Bits             | <ul><li> 2</li><li> 1 (Default)</li></ul>                                                       | Set Stop Bits. Stop Bits, sent at the end of every<br>character, allow the signal receiver to detect the end of<br>a character and to resynchronize with the character<br>stream.                                         |
| COM1 Terminal Emulation    | <ul> <li>VT100</li> <li>VT100Plus</li> <li>VT-UTF8</li> <li>ANSI (Default)</li> </ul>           | Select [VT100] only if the remote emulator does not<br>support ANSI text graphics.<br><b>Note:</b> If needed, change the character encoding setting<br>in the remote emulator to ensure the characters show<br>correctly. |
| COM1 Flow Control          | <ul><li><b>Disabled</b> (Default)</li><li>Hardware</li></ul>                                    | Select [Hardware] only if the remote emulator supports and is using hardware flow control.                                                                                                    |

## **USB** Configuration

Table 11. USB Configuration

| Item                               | Options                                                | Description                                                                                                    |
|------------------------------------|--------------------------------------------------------|----------------------------------------------------------------------------------------------------|
| USB Mass Storage Driver<br>Support | <ul><li>Enabled (Default)</li><li>Disabled</li></ul>   | Enables or disables USB Mass Storage Driver Support.<br>This feature only takes effect during the POST process. |
| USB Rear Port (n)                  | <ul><li> Enabled (Default)</li><li> Disabled</li></ul> | Enables or disables USB individual ports.                                                                       |
| USB Front Port (n)                 | <ul><li>Enabled (Default)</li><li>Disabled</li></ul>   | Enables or disables USB individual ports.                                                                       |

Note:

# **Driver Health**

This menu displays the health statuses of controllers in the system as reported by their corresponding drivers.

Table 12. Driver Health

| Item                     | Options                                                                                                    | Description                               |
|--------------------------|----------------------------------------------------------------------------------------------------|-------------------------------------------|
| The platform is:         | <ul> <li>Healthy</li> <li>Repair Required</li> <li>Configuration<br/>Required</li> <li>Operation Failed</li> <li>Reconnect<br/>Required</li> <li>Reboot Required</li> <li>Shutdown<br/>Required</li> <li>No Operation<br/>Required</li> </ul> | Displays health statuses of the drivers.  |
| Driver/Controller Status |                                                                                                    |                                           |
| Controller Name - Status | <ul> <li>Healthy</li> <li>Repair Required</li> <li>Configuration<br/>Required</li> <li>Operation Failed</li> <li>Reconnect<br/>Required</li> <li>Reboot Required</li> <li>Shutdown<br/>Required</li> <li>No Operation<br/>Required</li> </ul> | Displays health status of the controller. |

Table 12. Driver Health (continued)

| Item                                    | Options                                                                                                    | Description                                         |
|-----------------------------------------|----------------------------------------------------------------------------------------------------|-----------------------------------------------------|
| POST Attempts Driver                    | <ul> <li>Healthy</li> <li>Repair Required</li> <li>Configuration<br/>Required</li> <li>Operation Failed</li> <li>Reconnect<br/>Required</li> <li>Reboot Required</li> <li>Shutdown<br/>Required</li> <li>No Operation<br/>Required</li> </ul>                   | Displays health status of the POST Attempts Driver. |
| Partition Driver (MBR/GPT/El<br>Torito) | <ul> <li>Required</li> <li>Healthy</li> <li>Repair Required</li> <li>Configuration<br/>Required</li> <li>Operation Failed</li> <li>Reconnect<br/>Required</li> <li>Reboot Required</li> <li>Shutdown<br/>Required</li> <li>No Operation<br/>Required</li> </ul> | Displays health status of the Partition Driver.     |

## **Foreign Devices**

This menu displays which foreign device(s) is or are installed.

Table 13. Foreign Devices

| Item                  | Description                   |
|-----------------------|-------------------------------|
| Unclassified devices: | Displays unclassified device. |
| Video devices:        | Displays video devices.       |
| Input devices:        | Displays input devices.       |
| Onboard devices:      | Displays onboard devices.     |
| Other devices:        | Displays other devices.       |

## Memory

This menu displays and provides options to change the memory setting.

Table 14. Memory

| Item                               | Options                                                                                        | Description                                                                                                    |
|------------------------------------|------------------------------------------------------------------------------------------------|----------------------------------------------------------------------------------------------------|
| "System Memory Details" on page 16 | N/A                                                                                            | Displays status of the system memory.                                                                                                    |
| Memory Speed                       | <ul> <li>Minimal Power</li> <li>Balanced</li> <li>Maximum<br/>Performance (Default)</li> </ul> | Selects the desired memory speed.<br>[Maximum Performance] maximizes performance.<br>[Balanced] offers a balance between performance<br>and power.<br>[Minimal power] maximizes power savings.<br>When a preset mode is selected, the low-level<br>settings are not changeable and will be grayed out.<br>To change the settings, choose <b>System Settings</b> ><br><b>Operating Modes</b> > <b>Choose Operating Mode</b><br>> <b>Custom Mode</b> . |
| In-Band ECC Support                | <ul><li> Enabled (Default)</li><li> Disabled</li></ul>                                         | Enables or disables In-Band ECC. This feature will be enabled if memory has symmetric configuration.                                                                                                    |
| DRAM Post Package Repair           | <ul><li>Enabled (Default)</li><li>Disabled</li></ul>                                           | Enables or disables DRAM Post Package Repair.                                                                                                    |

#### **System Memory Details**

This section provides essential information of the DIMMs installed in the system.

#### **System Memory Details**

Table 15. System Memory Details

| Item                         | Description                                                                  |
|------------------------------|------------------------------------------------------------------------------|
| DIMM Details For Processor X | View the status of the installed DIMMs associated with a specific processor. |

#### **DIMM Details**

If a double bit error (DBE) occurs on the DIMM, the [Enabled] and [Disabled] options will be available. For the current generation, [Enabled] is the default setting.

## Network

This menu displays the network devices and network-related settings.

Table 16. Network

| Item                                | Description                         |  |
|-------------------------------------|-------------------------------------|--|
| Global Network Settings             |                                     |  |
| "iSCSI Settings" on page 17         | Configures iSCSI parameters.        |  |
| "Network Stack Settings" on page 22 | Specifies network stack settings.   |  |
| "Network Boot Settings" on page 23  | Configures network boot parameters. |  |

Table 16. Network (continued)

| Item                                 | Description                                                                                                    |
|--------------------------------------|----------------------------------------------------------------------------------------------------|
| "HTTP Boot Configuration" on page 23 | Configures HTTP Boot parameters.<br><b>Note:</b> This item is available only when <b>Network</b> -> <b>Network</b><br><b>Stack Setting</b> -> <b>IPv4 HTTP Support</b> or <b>IPv6 HTTP support</b> is<br>enabled.                             |
| "TIs Auth Configuration" on page 24  | You can press <b>Enter</b> to select TIs Auth Configuration.<br><b>Note:</b> This item is available only when <b>Network</b> -> <b>Network</b><br><b>Stack Setting</b> -> <b>IPv4 HTTP Support</b> or <b>IPv6 HTTP support</b> is<br>enabled. |
| Network Device List                  | View the network devices. The information of on-board cards or<br>add-on cards will be displayed here, for example, the title of a<br>card, the MAC address, or PFA.                                                                          |

## **iSCSI Settings**

Table 17. iSCSI Settings

| Item                                  | Options | Description               |
|---------------------------------------|---------|---------------------------|
| "Host iSCSI Configuration" on page 17 | N/A     | Host iSCSI configuration. |

#### **Host iSCSI Configuration**

On this menu, you can configure the iSCSI initiator, which allows a system to connect to iSCSI targets over a network.

| Table 18. | Host iSCSI | Configuration |
|-----------|------------|---------------|
|-----------|------------|---------------|

| Item                                                                                                    | Options                 | Description                                                                                                    |
|----------------------------------------------------------------------------------------------------|-------------------------|----------------------------------------------------------------------------------------------------|
| iSCSI Initiator Name                                                                                                    | lqn.1986-03.com.example | Worldwide unique name of the iSCSI initiator<br>Only the iSCSI Qualified Name (IQN) format is<br>accepted.<br>Range is from 4 to 233.                                                                                                    |
| "Add an attempt" on page 18                                                                                                    | N/A                     | Configure and add an attempt.                                                                                                    |
| List of Attempts<br>e.g.<br>• Attempt 1<br>• Attempt 2<br>Selecting any item in the list will lead to<br>"Attempt Settings" on page 18 | N/A                     | <ul> <li>After an attempt is added, the attempt will be listed here.</li> <li>The value of each attempt will be displayed as follows: MAC: XX:XX:XX:XX:XX:XX, PFA: Bus XX   Dev XX   Func XX, "iSCSI Mode": [%s1], "Internet Protocol": [%s1].</li> <li>Notes: <ul> <li>The exact value will be different, depending on the attempt settings.</li> <li>%s1 is the option name for iSCSI Mode.</li> <li>%s2 is the setting name for Internet Protocol.</li> </ul> </li> </ul> |

Table 18. Host iSCSI Configuration (continued)

| Item                              | Options | Description                                                                                                    |
|-----------------------------------|---------|----------------------------------------------------------------------------------------------------|
| "Delete Attempts" on page 21      | N/A     | Delete one or more attempts.                                                                                                    |
| "Change Attempt Order" on page 22 | N/A     | You can change the attempt order by using<br>the $+/-$ keys. Use the arrow keys to select an<br>attempt and press $+/-$ to move the attempt up/<br>down in the attempt order list. |

#### Add an attempt

Table 19. MAC Selection

| Item                        | Description                                              |
|-----------------------------|----------------------------------------------------------|
| List of NICs in the system: | You can select the item that you want to add. The format |
| Example: MAC XX:XX:XX:XX:XX | XX.                                                      |

#### Attempt Settings

Table 20. Attempt Settings

| Item                            | Options                                                                                 | Description                                                                                                    |
|---------------------------------|-----------------------------------------------------------------------------------------|----------------------------------------------------------------------------------------------------|
| iSCSI Attempt Name              | N/A                                                                                     | Defines the name for this attempt.<br>The maximum length is up to 96<br>characters.                                                                                                    |
| iSCSI Mode                      | <ul> <li><b>Disabled</b> (Default)</li> <li>Enabled</li> <li>Enable for MPIO</li> </ul> | Enables or disables iSCSI mode, or<br>enables iSCSI mode for MPIO.<br><b>Note:</b> Make sure all necessary items<br>(e.g. initiator IP, target IP and<br>authentication settings) are set<br>appropriately before you enable this<br>feature. Otherwise, this attempt may<br>be lost after reboot. |
| Internet Protocol               | <ul> <li>IPv4 (Default)</li> <li>IPv6</li> <li>Autoconfigure</li> </ul>                 | [IPv6]: Initiator IP address is assigned<br>by the system.<br>[Autoconfigure]: iSCSI driver<br>attempts to connect iSCSI target via<br>IPv4 stack. If it fails, it will attempt to<br>connect via IPv6 stack.                                                                                      |
| Connection Retry Count          | 0                                                                                       | The minimum value is 0 and the<br>maximum value is 16.<br>0 means that you do not want to<br>retry.                                                                                                    |
| Connection Establishing Timeout | 1000                                                                                    | Timeout value is in milliseconds. The minimum value is 100 milliseconds and the maximum is 20 seconds.                                                                                                    |
| OUI-format ISID                 | e.g., 3CD30AC68EF8                                                                      | OUI-format ISID is 6 bytes.<br>The default values is derived from<br>MAC address. Only the last 3 bytes<br>are configurable. These values are<br>taken from Configure ISID control.                                                                                                    |

Table 20. Attempt Settings (continued)

| Item                     | Options                                        | Description                                                                                                    |
|--------------------------|------------------------------------------------|----------------------------------------------------------------------------------------------------|
| Configure ISID           | e. g., C68EF8                                  | OUI-format ISID is 6 bytes, the<br>default values is derived from MAC<br>address. Only the last 3 bytes are<br>configurable.<br>Example: Update 0ABBCCDDEEFF<br>to 0ABBCCF07901 by inputting<br>F07901.                                  |
| Enable DHCP              | <ul> <li>Empty (Default)</li> <li>X</li> </ul> | Enables DHCP.                                                                                                    |
| Initiator IP Address     | 0.0.0.0                                        | Sets initiator IP address in dotted-<br>decimal notation.<br><b>Note:</b> This feature appears only<br>when <b>Enable DHCP</b> is not enabled.                                                                                           |
| Initiator Subnet Mask    | 0.0.0.0                                        | Sets initiator subnet mask IP address<br>in dotted-decimal notation.<br><b>Note:</b> This feature appears only<br>when <b>Enable DHCP</b> is not enabled.                                                                                |
| Gateway                  | 0.0.0.0                                        | Sets initiator gateway IP address in<br>dotted-decimal notation.<br><b>Note:</b> This feature appears only<br>when <b>Enable DHCP</b> is not enabled.                                                                                    |
| Get target info via DHCP | <ul> <li>Empty (Default)</li> <li>X</li> </ul> | Gets target info via DHCP.<br>Note: This feature appears only<br>when Enable DHCP is enabled.                                                                                                    |
| Target Name              | N/A                                            | Indicates the worldwide unique name<br>of the target. Only IQN format is<br>accepted.<br><b>Note:</b> This feature does not appear<br>when <b>Get target info via DHCP</b> is<br>enabled.                                                |
| Target Address           | N/A                                            | Enter an IPv4 or IPv6 address or a<br>URL string.<br>You need to configure the DNS<br>server address in advance if input a<br>URL string.<br><b>Note:</b> This item is not available when<br><b>Get target info via DHCP</b> is enabled. |
| Target Port              | 3260                                           | Target Port<br><b>Note:</b> This feature does not appear<br>when <b>Get target info via DHCP</b> is<br>enabled.                                                                                                    |

Table 20. Attempt Settings (continued)

| Item                                                                               | Options                                            | Description                                                                                |
|------------------------------------------------------------------------------------|----------------------------------------------------|--------------------------------------------------------------------------------------------|
|                                                                                    |                                                    | Sets hexadecimal representation of the LUN number.                                         |
| Boot LUN                                                                           | 0                                                  | Examples: 4751-3A4F-6b7e-2F99,<br>6734-9-156f-127, 4186-9                                  |
|                                                                                    |                                                    | <b>Note:</b> This feature does not appear when <b>Get target info via DHCP</b> is enabled. |
| Authentication Type                                                                | <ul><li>CHAP</li><li>None (Default)</li></ul>      | Defines authentication type.                                                               |
|                                                                                    |                                                    | Sets CHAP type.                                                                            |
| СНАР Туре                                                                          | <ul><li>One way</li><li>Mutual (Default)</li></ul> | <b>Note:</b> This feature appears only when <b>Authentication Type</b> is set to [CHAP].   |
|                                                                                    |                                                    | Sets CHAP Name.                                                                            |
| CHAP Name N/A                                                                      | N/A                                                | <b>Note:</b> This feature appears only when <b>Authentication Type</b> is set to [CHAP].   |
|                                                                                    |                                                    | The CHAP secret length must be between 12 and 16 bytes.                                    |
| CHAP Secret N/A                                                                    | N/A                                                | <b>Note:</b> This feature appears only when <b>Authentication Type</b> is set to [CHAP].   |
|                                                                                    |                                                    | [Not Installed]: CHAP Name and CHAP Secret are not set.                                    |
| <ul> <li>CHAP Status</li> <li>Not Installed (Default</li> <li>Installed</li> </ul> | • Not Installed (Default)                          | [Installed]: CHAP Name and CHAP Secret are set.                                            |
|                                                                                    | • Installed                                        | <b>Note:</b> This feature appears only when <b>Authentication Type</b> is set to [CHAP].   |
|                                                                                    |                                                    | Reverses CHAP Name.                                                                        |
| Reverse CHAP Name N/A                                                              | √/A                                                | <b>Note:</b> This feature appears only when <b>CHAP Type</b> is set to [Mutual].           |
|                                                                                    |                                                    | The reverse CHAP secret length must be between 12 and 16 bytes.                            |
| Reverse CHAP Secret                                                                | N/A                                                | <b>Note:</b> This feature appears only when <b>CHAP Type</b> is set to [Mutual].           |

#### Table 20. Attempt Settings (continued)

| Item                  | Options                                                     | Description                                                                      |
|-----------------------|-------------------------------------------------------------|----------------------------------------------------------------------------------|
|                       |                                                             | [Not Installed]: Reverse CHAP Name<br>and Reverse CHAP Secret are not<br>set.    |
| Reverse CHAP Status   | <ul><li>Not Installed (Default)</li><li>Installed</li></ul> | [Installed]: Reverse CHAP Name and Reverse CHAP Secret are set.                  |
|                       |                                                             | <b>Note:</b> This feature appears only when <b>CHAP Type</b> is set to [Mutual]. |
| Save Changes          | N/A                                                         | Rebooting the system manually is required for changes to take effect.            |
| Back to Previous Page | N/A                                                         | Goes back to the previous page.                                                  |

#### Delete Attempts

Table 21. Delete Attempts

| Item                                | Options                                       | Description                                                                                                    |
|-------------------------------------|-----------------------------------------------|----------------------------------------------------------------------------------------------------|
| List of Attempts<br>e.g., Attempt 1 | Check box:<br>• <b>Empty</b> (Default)<br>• X | You can select an attempt to be deleted.                                                                                                    |
|                                     |                                               | The value of each attempt will be<br>displayed as follows: MAC: XX:XX:XX:<br>XX:XX:XX, PFA: Bus XX   Dev XX  <br>Func XX, "iSCSI Mode": [%s1],<br>"Internet Protocol": [%s2] |
|                                     |                                               | Notes:                                                                                                    |
|                                     |                                               | <ul> <li>The exact value will be different,<br/>depending on the attempt<br/>settings.</li> </ul>                                                                            |
|                                     |                                               | <ul> <li>%s1 is the option name for iSCSI<br/>Mode.</li> </ul>                                                                                                    |
|                                     |                                               | <ul> <li>%s2 is the setting name for<br/>Internet Protocol.</li> </ul>                                                                                                    |
| Commit Changes and Exit             | N/A                                           | Save changes and exit.                                                                                                    |
| Discard Changes and Exit            | N/A                                           | Discard changes and exit.                                                                                                    |

#### Change Attempt Order

Table 22. Change Attempt Order

| Item                     | Options                                                    | Description                                                                                                    |
|--------------------------|------------------------------------------------------------|----------------------------------------------------------------------------------------------------|
| Change Attempt Order     | <ul><li>e.g.</li><li>Attempt 1</li><li>Attempt 2</li></ul> | Existing attempts are listed here.<br>You can use the +/- keys to change<br>the attempt order. Use the arrow keys<br>to select the attempt and then press<br>+/- to move the attempt up/down in<br>the attempt order list. |
| Commit Changes and Exit  | N/A                                                        | Save changes and exit.                                                                                                    |
| Discard Changes and Exit | N/A                                                        | Discard changes and exit.                                                                                                    |

## **Network Stack Settings**

On this menu, you can configure how a system interacts with network resources during the boot process, particularly for network-based booting methods such as Preboot Execution Environment (PXE) and HTTP boot.

| Table 23. | Network Stack Settings |
|-----------|------------------------|
|-----------|------------------------|

| Item               | Options                                              | Description                                                                                                    |
|--------------------|------------------------------------------------------|----------------------------------------------------------------------------------------------------|
| Network Stack      | <ul><li>Enabled (Default)</li><li>Disabled</li></ul> | Enable or disable the UEFI network stack.                                                                                |
| IPv4 PXE Support   | <ul><li>Enabled (Default)</li><li>Disabled</li></ul> | Enable or disable IPv4 PXE Boot Support.<br>If this item is disabled, the IPv4 PXE boot option will not<br>be created.   |
| IPv4 HTTP Support  | <ul><li>Enabled</li><li>Disabled (Default)</li></ul> | Enable or disable IPv4 HTTP Boot Support.<br>If this item is disabled, the IPv4 HTTP boot option will not<br>be created. |
| IPv6 PXE Support   | <ul><li>Enabled (Default)</li><li>Disabled</li></ul> | Enable or disable IPv6 PXE Boot Support.<br>If this item is disabled, the IPv6 PXE boot option will not<br>be created.   |
| IPv6 HTTP Support  | <ul><li>Enabled</li><li>Disabled (Default)</li></ul> | Enable or disable IPv6 HTTP Boot Support.<br>If this item is disabled, the IPv6 HTTP boot option will not<br>be created. |
| PXE boot wait time | 0                                                    | Wait time in seconds to press the ESC key to abort the PXE boot. Use either +/- or numeric keys to set the value.        |
| Media detect count | 1                                                    | Number of times the presence of media will be checked.<br>Use either +/- or numeric keys to set the value.               |

## **Network Boot Settings**

Table 24. Network Boot Settings

| Item                     | Description                                                |
|--------------------------|------------------------------------------------------------|
| MAC:XX:XX:XX:XX:XX:XX    | Set boot configuration parameters on MAC XX:XX:XX:XX:XX:XX |
| SlotXXX PCI X:XX:X:X     | PCI function address: Bus XX:Dev XX:Func XX                |
|                          | Configure VLAN parameters.                                 |
| VLAN Configuration List: | (MAC:XXXXXXXXXXX)                                          |
|                          | Configure IPv4 network parameters.                         |
| IPv4 Configuration List: | (MAC:XXXXXXXXXXX)                                          |
|                          | Configure IPv6 network parameters.                         |
| IPv6 Configuration List: | (MAC:XXXXXXXXXXX)                                          |

#### MAC:Onboard PCI

Table 25. MAC:Onboard PFA 1:0:0

| Item          | Options                                              | Description                                                                                                    |
|---------------|------------------------------------------------------|----------------------------------------------------------------------------------------------------|
| UEFI PXE Mode | <ul><li>Enabled (Default)</li><li>Disabled</li></ul> | Enable or disable NIC to include or<br>skip boot attempts during generic<br>PXE network boot.<br>Network Driver in "Network Device<br>List" may also require configuration.<br>System Boot Mode may further<br>impact PXE. |

#### **HTTP Boot Configuration**

On this menu, you can set up network booting using the HTTP protocol.

#### Notes:

- The HTTP Boot Configuration menu is displayed only when IPv4 HTTP Support or IPv6 HTTP support is enabled. To enable IPv4 HTTP support or IPv6 HTTP support, go to Network → Network Stack Setting.
- When the network adapter is installed in the system, you will see the submenu, or nothing will be displayed in **HTTP Boot Configuration** form.

| Item                                                                               | Options | Description                                           |
|------------------------------------------------------------------------------------|---------|-------------------------------------------------------|
| List of NICs in the system<br>e. g., MAC:XX:XX:XX:XX:XX HTTP<br>Boot Configuration | N/A     | Configure HTTP Boot parameters.<br>(MAC: XXXXXXXXXXX) |

Table 27. MAC:xxxxxxxx-HTTP Boot Configuration

| Item                  | Options                             | Description                                                  |
|-----------------------|-------------------------------------|--------------------------------------------------------------|
| Input the description | N/A                                 | Enter the boot description.                                  |
| Internet Protocol     | <ul><li>IPv4</li><li>IPv6</li></ul> | Select the Internet Protocol version.                        |
| Boot URI              | N/A                                 | A new boot option will be created according to the boot URI. |

### **TIs Auth Configuration**

**Note:** The **TIs Auth Configuration** menu is displayed only when **IPv4 HTTP Support** or **IPv6 HTTP support** is enabled. To enable IPv4 HTTP support or IPv6 HTTP support, go to **Network**  $\rightarrow$  **Network Stack Setting**.

Table 28. Tls Auth Configuration

| Item                                 | Description                                                                |
|--------------------------------------|----------------------------------------------------------------------------|
| "Server CA Configuration" on page 24 | You can press <b>Enter</b> to configure server Certificate Authority (CA). |
| Client Cert Configuration            | Client certificate configuration is unsupported currently.                 |

#### Server CA Configuration

Table 29. Server CA Configuration

| Item                     | Description                                    |
|--------------------------|------------------------------------------------|
| "Enroll Cert" on page 24 | You can press Enter to enroll the certificate. |
| "Delete Cert" on page 24 | You can press Enter to delete the certificate. |

#### Enroll Cert

Table 30. Enroll Cert

| Item                     | Description                                                                               |
|--------------------------|-------------------------------------------------------------------------------------------|
| Enroll Cert Using File   | Enroll the certificate using a certificate file.                                          |
| Cert GUID                | Enter the certificate GUID in the following format: 11111111-2222-3333-4444-1234567890ab. |
| Commit Changes and Exit  | Save changes and exit.                                                                    |
| Discard Changes and Exit | Discard changes and exit.                                                                 |

#### Delete Cert

Table 31. Delete Cert

| Item                                | Options                      | Description                                                                                                    |
|-------------------------------------|------------------------------|----------------------------------------------------------------------------------------------------|
| xxxxxxxx-xxxx-xxxx-<br>xxxxxxxxxxxx | Check box:<br>• Empty<br>• X | List of certificate GUIDs. You can<br>select the check box to delete the<br>certificate.<br><b>Note:</b> If there is no security<br>certificate file, no certificate GUID is<br>displayed. |

# **Operating Modes**

Select the operating mode based on your preference.

Table 32. Operating Modes

| Item                          | Options                                                                                                    | Description                                                                                                    |
|-------------------------------|----------------------------------------------------------------------------------------------------|----------------------------------------------------------------------------------------------------|
| Item<br>Choose Operating Mode | <ul> <li>Options</li> <li>Minimal Power</li> <li>Efficiency – Favor<br/>Power</li> <li>Efficiency – Favor<br/>Performance<br/>(Default)</li> <li>Custom Mode</li> <li>Maximum<br/>Performance</li> </ul> | Description         You can select the operating mode based on your preference.         Power savings and performance are highly dependent on the hardware and the software running on the system.         According to the selected operating mode, related low-level settings will be automatically changed and can not be changed individually. To set low-level settings individually, select [Custom Mode].         [Efficiency – Favor Performance] is comparable to Intel's Optimized Power Mode (OPM).         Note: For maximum performance on applications that don't utilize all CPU cores, it is best to select [Maximum Performance] first, then select [Custom] and enable C-states. Doing so will allow the active cores to achieve maximum turbo uplift. Alternatively, unused cores can be disabled under System Settings > Processor > Active |
|                               |                                                                                                    | SOC-North Efficient-cores.                                                                                                    |
| Acoustic Mode                 | <ul> <li><b>Disabled</b> (Default)</li> <li>Mode 1</li> <li>Mode 2</li> </ul>                                                                                                    | Acoustic modes reduce system acoustics by limiting fan<br>speeds.<br>[Mode 2] attempts to reduce acoustics more aggressively<br>than [Mode 1]. When the acoustic mode is set to<br>Disabled, no system fan speed limits are applied.<br>Throttling may momentarily occur when the acoustic<br>mode is set to Mode 1 or Mode 2.<br>To maintain system operation during fan failures, high<br>ambient temperatures or component over temperature<br>conditions, acoustic mode fan limits will be overridden to<br>ensure adequate system airflow. For the high ambient<br>temperature threshold for a specific system, refer to the<br>system documentation.                                                                                                    |
| Memory Speed                  | <ul> <li>Minimal Power</li> <li>Balanced</li> <li>Max<br/>Performance<br/>(Default)</li> </ul>                                                                                                    | You can select the desired memory speed.<br>[Maximum performance] maximizes the performance.<br>[Balanced] offers a balance between performance and<br>power.<br>[Minimal power] maximizes power savings.<br>When a preset mode is selected, the low-level settings<br>are not changeable and will be grayed out. To change the<br>settings, choose System Settings > Operating Modes ><br>Choose Operating Mode > Custom Mode.                                                                                                    |

Table 32. Operating Modes (continued)

| Item                | Options                                                                                                    | Description                                                                                                    |
|---------------------|----------------------------------------------------------------------------------------------------|----------------------------------------------------------------------------------------------------|
| CPU P-state Control | <ul> <li>None</li> <li>Legacy</li> <li>Autonomous<br/>(Default)</li> <li>Cooperative<br/>without Legacy</li> <li>Cooperative with<br/>Legacy</li> </ul> | You can select to control CPU P-states (performance<br>states).<br>[None]: Disables all P-states and processors work either<br>at rated frequency or in Turbo Mode (if Turbo Mode is<br>enabled).<br>[Legacy]: CPU P-states will be presented to the OS and<br>the OS power management (OSPM) will directly control<br>which P-state is selected.<br>[Autonomous]: P-states are fully controlled by system<br>hardware. No P-state support is required in the OS or VM.<br>[Cooperative] is a combination of [Legacy] and<br>[Autonomous]. P-states are still controlled by hardware<br>but the OS can provide hints to the hardware for P-state<br>limits, indicating the desired setting.<br>When a preset mode is selected, the low-level settings<br>are not changeable and will be graved out. To change the |
|                     |                                                                                                    | settings, choose System Settings > Operating Modes > Choose Operating Mode > Custom Mode.                                                                                                    |
| C1 Enhanced Mode    | <ul> <li>Enabled (Default)</li> <li>Disabled</li> </ul>                                                                                                 | <ul> <li>[Enabled]: Saves power by halting processor cores that are idle.</li> <li>Using this feature requires an operating system that supports C1E state. Changes take effect after the system rebooted.</li> <li>When a preset mode is selected, the low-level settings are not changeable and will be grayed out. To change the settings, choose System Settings &gt; Operating Modes &gt; Choose Operating Mode &gt; Custom Mode &gt; C-States &gt; [Legacy]/[Disabled].</li> </ul>                                                                                                    |
| C-States            | <ul> <li>Legacy (Default)</li> <li>Disabled</li> </ul>                                                                                                  | C-states reduces power consumption during the idle<br>time.<br>[Legacy]: The operating system initiates the C-state<br>transitions. For E5/E7 processors, ACPI C1/C2/C3 map to<br>Intel C1/C3/C6. For 6500/7500 processors, ACPI C1/C3<br>map to Intel C1/C3 (ACPI C2 is not available). Some OS<br>may defeat the ACPI mapping (e.g., Intel idle driver).<br>When a preset mode is selected, the low-level settings<br>are not changeable and will be grayed out. To change the<br>settings, choose <b>System Settings</b> > <b>Operating Modes</b> ><br><b>Choose Operating Mode</b> > <b>Custom Mode</b> .                                                                                                    |

# Power

On this menu, you can configure power scheme options.

Table 33. Power

| Item                    | Options                                                                                                    | Description                                                                                                    |
|-------------------------|----------------------------------------------------------------------------------------------------|----------------------------------------------------------------------------------------------------|
| ACPI Fixed Power Button | <ul> <li>Enabled (Default)</li> <li>Disabled</li> </ul>                                                                                   | Enables or disables ACPI Fixed Power Button.<br>When [Disabled] is selected, pressing the power button<br>on front of the system does not execute the power button<br>policy in operating system, such as shutdown and turn off<br>monitor. Also, when disabled, the following options under<br>the BMC Server (Web) Power Actions feature will be<br>disabled. 1. Power Off Server Normally. 2. Restart Server<br>Normally. |
| PCle Power Brake        | <ul> <li>Reactive(Default)</li> <li>Proactive</li> <li>Disabled</li> </ul>                                                                | <ul> <li>PCle Power Brake quickly reduces the power consumption and performance of high-power PCle devices.</li> <li>Performances of low-power PCle devices are not impacted by this setting.</li> <li>A high-power PCle device refers to the one with a rated power of 75W TDP or greater.</li> </ul>                                                                                                    |
| ASPM                    | <ul> <li>Auto</li> <li>Disabled(Default)</li> <li>Note:<br/>SR250 V3, ST50 V3<br/>and ST250 V3 are set<br/>to Auto by default.</li> </ul> | [Auto] enables ASPM on PCIe endpoint adapters that<br>support it.<br>[Disabled] disables ASPM for all PCIe endpoints.                                                                                                    |

## Processors

This menu offers options to change the processor settings.

Table 34. Processors

| Item                           | Options                                                                                                    | Description                                                                                                    |
|--------------------------------|----------------------------------------------------------------------------------------------------|----------------------------------------------------------------------------------------------------|
| "Processor Details" on page 30 | N/A                                                                                                    | Summary of the installed processors                                                                                                    |
|                                |                                                                                                    | You can select to controls CPU P-states (performance states).                                                                                                    |
|                                | <ul> <li>None</li> <li>Legacy</li> <li>Autonomous<br/>(Default)</li> <li>Cooperative<br/>without Legacy</li> <li>Cooperative with<br/>Legacy</li> </ul> | [None]: Disables all P-states and processors work either<br>at rated frequency or in Turbo Mode (if Turbo Mode is<br>enabled).                                                                                                    |
|                                |                                                                                                    | [Legacy]: CPU P-states will be presented to the OS. The OS power management (OSPM) controls which P-state is selected.                                                                                                    |
| CPU P-state Control            |                                                                                                    | [Autonomous]: The P-states are fully controlled by system hardware. No P-state support is required in the OS or VM.                                                                                                    |
|                                |                                                                                                    | [Cooperative] is a combination of [Legacy] and<br>[Autonomous]. The P-states are still controlled by<br>hardware but the OS can provide hints to the hardware<br>for P-state limits, indicating the desired setting.                                                                              |
|                                |                                                                                                    | When a preset mode is selected, the low-level settings are not changeable and will be grayed out. To change the settings, choose <b>System Settings</b> > <b>Operating Modes</b> > <b>Choose Operating Mode</b> > <b>Custom Mode</b> .                                                            |
|                                |                                                                                                    | C-states reduces power consumption during the idle time.                                                                                                    |
| C-States                       | <ul> <li>Legacy (Default)</li> <li>Disabled</li> </ul>                                                                                                  | When [Legacy] is selected, the operating system initiates<br>the C-state transitions. Some OS software may defeat the<br>ACPI mapping (e.g. intel_idle driver).                                                                                                    |
|                                |                                                                                                    | <b>Note:</b><br>When a preset workload profile is selected, this setting is not changeable and is grayed out. To change the setting, select <b>System Settings</b> $\rightarrow$ <b>Workload Profile</b> $\rightarrow$ <b>Custom</b> first. Then, you can change this setting.                    |
|                                |                                                                                                    | [Enabled]: Saves power by halting processor cores that are idle.                                                                                                    |
| C1 Enhanced Mode               | <ul> <li>Enabled (Default)</li> <li>Disabled</li> </ul>                                                                                                 | Using this feature requires an operating system supporting C1E state. Changes take effect after the system rebooted.                                                                                                    |
|                                |                                                                                                    | When a preset mode is selected, the low-level settings<br>are not changeable and will be grayed out. To change the<br>settings, choose <b>System Settings</b> > <b>Operating Modes</b> ><br><b>Choose Operating Mode</b> > <b>Custom Mode</b> > <b>C-States</b> ><br><b>[Legacy]/[Disabled]</b> . |
|                                |                                                                                                    | Enable or disable Intel Trusted Execution Technology (Intel TXT).                                                                                                    |
| Trusted Execution Technology   | <ul><li>Enabled</li><li>Disabled (Default)</li></ul>                                                                                                    | Intel TXT is a set of hardware extensions to Intel<br>processors and chipsets that enhance the digital office<br>platform with security capabilities such as measured<br>launch and protected execution.                                                                                          |

Table 34. Processors (continued)

| Item                                 | Options                                                                                                    | Description                                                                                                    |
|--------------------------------------|----------------------------------------------------------------------------------------------------|----------------------------------------------------------------------------------------------------|
| Intel Virtualization Technology      | <ul> <li>Disabled</li> <li>Enabled (Default)</li> </ul>                                                                                                    | Enable or disable Intel Virtualization Technology.<br>Intel Virtualization Technology abstracts hardware that<br>allows multiple workloads to share a common set of<br>resources.<br><b>Note:</b><br>When <b>Trusted Execution Technology</b> is set to [Enabled],<br>this setting is not changeable and is grayed out. |
| Active Performace-cores              | <ul> <li>All(Default)</li> <li>.</li> <li>.</li> <li>2</li> <li>1</li> </ul>                                                                                            | Select the number of P-Cores to be enabled in each<br>processor package.<br><b>Note:</b><br>The number of P-Cores and E-Cores are looked at<br>together. When both P-Cores and E-Cores are set to 0,<br>Pcode will enable all cores.                                                                                    |
| Active Efficient-cores               | <ul> <li>All(Default)</li> <li>.</li> <li>.</li> <li>3</li> <li>2</li> <li>1</li> <li>0</li> </ul>                                                                      | Select the number of E-Cores to be enabled in each<br>processor package.<br><b>Note:</b><br>The number of P-Cores and E-Cores are looked at<br>together. When both P-Cores and E-Cores are set to 0,<br>Pcode will enable all cores.                                                                                    |
| Active SOC-North Efficient-<br>cores | <ul> <li>All(Default)</li> <li>.</li> <li>.</li> <li>1</li> <li>0</li> </ul>                                                                                            | Select the number of SOC-North Efficient-cores to be enabled in SOC North.                                                                                                    |
| Package C State Limit                | <ul> <li>C0/C1</li> <li>C2</li> <li>C3</li> <li>C6</li> <li>C7</li> <li>C7S</li> <li>C8</li> <li>C9</li> <li>C10</li> <li>Cpu Default</li> <li>Auto(Default)</li> </ul> | Select the maximum Package C State Limit.<br>[Cpu Default]: Leaves to factory default value.<br>[Auto]: Initializes to deepest available Package C State<br>Limit.<br>Note:<br>This feature appears only when <b>C-states</b> is not set to<br>[Disabled].                                                              |

#### **Processor Details**

Table 35. Processor Details

| Item                                       | Format                                      | Description                                                                |
|--------------------------------------------|---------------------------------------------|----------------------------------------------------------------------------|
| Processor Socket                           | <ul><li>Socket 1</li><li>Socket n</li></ul> | Processor socket table                                                     |
| Processor ID                               | ASCII string                                | Tag of the processor ID                                                    |
| Processor Frequency                        | ASCII string                                | Value of the processor frequency                                           |
| Processor Revision                         | ASCII string                                | Value of the microcode revision                                            |
| L1 Cache RAM                               | ASCII string                                | Amount of L1 Cache RAM                                                     |
| L2 Cache RAM                               | ASCII string                                | Amount of L2 Cache RAM                                                     |
| L3 Cache RAM                               | ASCII string                                | Amount of L3 Cache RAM                                                     |
| Cores Per Socket (Supported/<br>Enabled)   | ASCII string                                | Number of supported and enabled<br>processor cores per processor<br>socket |
| Threads Per Socket (Supported/<br>Enabled) | ASCII string                                | Number of supported and enabled processor threads per processor socket     |
| Processor 1 Version                        | ASCII string                                | Version of processor 1                                                     |
| Processor n Version                        | ASCII string                                | Version of processor n                                                     |

## **Recovery and RAS**

On this menu, you can configure recovery policies and advanced reliability, availability, and serviceability settings.

| Table 36. | Recovery and RAS |  |
|-----------|------------------|--|
|           |                  |  |

| Item                           | Description                                                                     |
|--------------------------------|---------------------------------------------------------------------------------|
| "POST Attempts" on page 30     | Configure number of attempts to POST before the recovery mechanisms is invoked. |
| "Disk GPT Recovery" on page 31 | Configure Disk GUID Partition Table (GPT) Recovery options.                     |
| "System Recovery" on page 31   | Configure system recovery settings.                                             |

### **POST Attempts**

Table 37. POST Attempts

| Item               | Options                                                                 | Description                                                                                                    |
|--------------------|-------------------------------------------------------------------------|----------------------------------------------------------------------------------------------------|
| Post Attempt Limit | <ul> <li>Disabled</li> <li>9</li> <li>6</li> <li>3 (Default)</li> </ul> | Configure the number of attempts to POST before the recovery mechanism is invoked.<br>When the number of consecutive failed POST attempts reaches the limit, the system will reboot with the factory default settings. |

## **Disk GPT Recovery**

Table 38. Disk GPT Recovery

| Item              | Options                                                              | Description                                                                                                    |
|-------------------|----------------------------------------------------------------------|----------------------------------------------------------------------------------------------------|
| Disk GPT Recovery | <ul> <li>Automatic</li> <li>Manual(Default)</li> <li>None</li> </ul> | <ul> <li>[Automatic]: The system UEFI will automatically repair<br/>the corrupt GUID Partition Table (GPT).</li> <li>[Manual]: The system UEFI will only repair the corrupt<br/>GPT based on user input.</li> <li>[None]: The system UEFI will not repair the corrupted<br/>GPT. Recovery result can be retrieved from the system<br/>event log.</li> </ul> |

#### **System Recovery**

Table 39. System Recovery

| Item                      | Options                                              | Description                                                                       |
|---------------------------|------------------------------------------------------|-----------------------------------------------------------------------------------|
| POST Watchdog Timer       | <ul><li>Enabled</li><li>Disabled (Default)</li></ul> | Enable or disable the POST Watchdog Timer.                                        |
| POST Watchdog Timer Value | [5]                                                  | Enter the POST Watchdog Timer Value in minutes within the specified range (5-20). |
| Reboot System On NMI      | <ul><li>Enabled (Default)</li><li>Disabled</li></ul> | Specify whether to reboot the system during non-<br>maskable interrupt (NMI).     |

## Security

On this menu, you can configure system security settings.

Table 40. Security

| Item                                   | Description                    |
|----------------------------------------|--------------------------------|
| "Secure Boot Configuration" on page 31 | Configure secure boot options. |
| "Trusted Platform Module" on page 33   | Configure TPM setup options.   |

## **Secure Boot Configuration**

Secure Boot is a UEFI feature that prevents unauthorized firmware, operating systems, or drivers from loading. Secure Boot is essential for enhancing system security by ensuring that only trusted software is allowed to run during the boot process.

Table 41. Secure Boot Configuration

| Item                                   | Options                                                                                                    | Description                                                                                                    |
|----------------------------------------|----------------------------------------------------------------------------------------------------|----------------------------------------------------------------------------------------------------|
| Secure Boot Status                     | <ul><li>Disabled</li><li>Enabled</li></ul>                                                                                                    | Display the current secure boot status.                                                                                                    |
| Secure Boot Mode                       | <ul><li>User Mode</li><li>Setup Mode</li><li>Audit Mode</li><li>Deploy Mode</li></ul>                                                                      | System performs secure boot authentication when this item is set to [User Mode] and secure boot is enabled.                                                                                                    |
| Secure Boot Setting                    | <ul> <li>Enabled</li> <li>Disabled (Default)</li> </ul>                                                                                                    | Enable or disable Secure Boot. A mode change requires a system reboot.<br>The Secure Boot feature is Active only when Secure Boot is enabled, Platform Key (PK) is enrolled, and the system is in [User Mode] ( <b>Secure Boot Mode</b> ).                                                                                                    |
| Secure Boot Policy                     | <ul> <li>Factory Policy<br/>(Default)</li> <li>Custom Policy</li> <li>Delete All Keys</li> <li>Delete PK</li> <li>Reset All Keys to<br/>Default</li> </ul> | <ul> <li>Secure Boot policy options:</li> <li>[Factory Policy]: Factory default keys will be used after reboot.</li> <li>[Custom Policy]: Customized keys will be used after reboot.</li> <li>[Delete All Keys]: PK (Platform Key), KEK (Key Exchange Key), DB (Authorized Signature Database), and DBX (Forbidden Signature Database) will be deleted after reboot.</li> <li>[Delete PK]: PK will be deleted after reboot. After the PK is deleted, Secure Boot Mode will be in [Setup Mode], and Secure Boot Policy will be in [Custom Policy].</li> <li>[Reset All Keys to Default]: All keys will be set to factory defaults and Secure Boot Policy will be set to [Factory Policy] after reboot.</li> </ul> |
| "View Secure Boot Keys" on page 32     | N/A                                                                                                    | View the details of the PK, KEK, DB, and DBX.                                                                                                    |
| "Secure Boot Custom Policy" on page 33 | N/A                                                                                                    | Customize the PK, KEK, DB, and DBX.<br><b>Note:</b> This menu is configurable only when <b>Secure Boot</b><br><b>Policy</b> is set to [Custom Policy].                                                                                                    |

#### **View Secure Boot Keys**

Table 42. View Secure Boot Keys

| Item                 | Description                                                                                                    |
|----------------------|----------------------------------------------------------------------------------------------------|
| Secure Boot variable | Displays PK (Platform Keys), KEK (Key Exchange Keys),<br>DB (Authorized Signature Database), and DBX (Forbidden<br>Signature Database). |
| Size                 | Displays number of key bytes.                                                                                                    |
| Keys                 | Displays number of certificates.                                                                                                    |

Table 42. View Secure Boot Keys (continued)

| Item       | Description                                                                                                    |  |
|------------|----------------------------------------------------------------------------------------------------|--|
| Key Source | Displays certificate sources. The sources can be <b>Factory Default</b> , <b>No Keys</b> , <b>Mixed</b> , or <b>Customized</b> . |  |
| РК         | Displays Certificate in PK.                                                                                                    |  |
|            | Note: There is only one PK in the system.                                                                                        |  |
| КЕК        | Displays all Certificates in KEK.                                                                                                |  |
| DB         | Displays all Certificates in DB.                                                                                                 |  |
| DBX        | Displays all Certificates in DBX.                                                                                                |  |

#### Secure Boot Custom Policy

Table 43. Secure Boot Custom Policy

| Item                 | Description                                                                                                    |
|----------------------|----------------------------------------------------------------------------------------------------|
| Enroll Efi Image     | Enrolls SHA256 hash of the selected EFI image binary into the DB (Authorized Signature Database).                                 |
| Secure Boot variable | Displays PK (Platform Keys), KEK (Key Exchange Keys), DB (Authorized Signature Database), and DBX (Forbidden Signature Database). |
| Size                 | Displays number of key bytes.                                                                                                    |
| Keys                 | Displays number of certificates.                                                                                                  |
| Key Source           | Displays certificate sources. The sources can be <b>Factory Default</b> , <b>No Keys</b> , <b>Mixed</b> , or <b>Customized</b> .  |
| рк                   | Enrolls the PK or delete the existing PK.                                                                                         |
|                      | Note: There is only one PK in the system.                                                                                         |
| КЕК                  | Enrolls a KEK entry or delete the existing entry from the KEK.                                                                    |
| DB                   | Enrolls a DB entry or delete the existing entry from the DB.                                                                      |
| DBX                  | Enrolls a DBX entry or delete the existing entry from the DBX.                                                                    |

#### **Trusted Platform Module**

The Trusted Platform Module (TPM) is a hardware-based security component that provides secure storage for cryptographic keys, digital certificates, and other sensitive data used to authenticate the system.

#### The menu below is for TPM 2.0:

Table 44. Trusted Platform Module

| Item                 | Options | Description                          |
|----------------------|---------|--------------------------------------|
| "TPM 2.0" on page 34 | N/A     | Configure the TPM 2.0 Setup options. |

#### The menu below is for TPM 1.2:

Table 45. Trusted Platform Module

| Item                 | Options | Description                          |
|----------------------|---------|--------------------------------------|
| "TPM 1.2" on page 34 | N/A     | Configure the TPM 1.2 Setup options. |

#### Trusted Platform Module (TPM 2.0)

Table 46. Trusted Platform Module (TPM 2.0)

| Item                 | Options                                                                                              | Description                                                                                                    |
|----------------------|----------------------------------------------------------------------------------------------------|----------------------------------------------------------------------------------------------------|
| TPM Status           |                                                                                                    |                                                                                                    |
| TPM Vendor           |                                                                                                    |                                                                                                    |
| TPM Firmware Version |                                                                                                    |                                                                                                    |
|                      |                                                                                                    |                                                                                                    |
| [TPM Settings]       |                                                                                                    |                                                                                                    |
| TPM2 Operation       | <ul> <li>No Action<br/>(Default)</li> <li>Clear</li> <li>TPM Device has<br/>been cleared.</li> </ul> | <b>Attention:</b> This will erase the contents of the TPM.<br>System reboot is required.<br>You can select [Clear] to clear TPM data. |
| SHA-1 PCR Bank       | Disabled(Default)     Enabled                                                                        | Enables or disables SHA-1 PCR Bank.                                                                                                   |
| Hide TPM from OS     | <ul><li>Yes</li><li>No(Default)</li></ul>                                                            | Hide TPM from OS, TPM device object will not be present in the ACPI namespace.                                                        |

#### Trusted Platform Module (TPM 1.2)

Note: This page appears only when the system supports TPM 1.2 firmware.

| Table 17  | Trusted Platform  | Modula | TDN/               | 1 21 |
|-----------|-------------------|--------|--------------------|------|
| Table 47. | Trusteu Plationni | would  | $(I \Gamma I V I)$ | 1.2) |

| Item                 | Options                                                                                                | Description                                                                                                    |  |  |
|----------------------|----------------------------------------------------------------------------------------------------|----------------------------------------------------------------------------------------------------|--|--|
| TPM Status           |                                                                                                    |                                                                                                    |  |  |
| TPM Vendor           |                                                                                                    |                                                                                                    |  |  |
| TPM Firmware Version |                                                                                                    |                                                                                                    |  |  |
| TPM Device Sate      |                                                                                                    |                                                                                                    |  |  |
| TPM Ownership        |                                                                                                    |                                                                                                    |  |  |
|                      |                                                                                                    |                                                                                                    |  |  |
| [TPM Settings]       |                                                                                                    |                                                                                                    |  |  |
| TPM Device           | <ul><li>Enabled (Default)</li><li>Disabled</li></ul>                                                   | Enables or disables TPM Device.                                                                                                    |  |  |
| TPM State            | <ul><li> Activate (Default)</li><li> Deactivate</li></ul>                                              | Activates or deactivates TPM State.                                                                                                   |  |  |
| TPM Operation        | <ul> <li>No Action<br/>(Default)</li> <li>Clear</li> <li>TPM1.2 Device<br/>has been cleared</li> </ul> | <b>Attention:</b> This will erase the contents of the TPM.<br>System reboot is required.<br>You can select [Clear] to clear TPM data. |  |  |

# Storage

The device list is based on your system configuration and system setting. Contents of this page are dynamically generated by the storage vendor's HII utilities.

Table 48. Storage

| Item Description         |                            |
|--------------------------|----------------------------|
| "NVMe" on page 35        | Displays NVMe device list. |
| "SATA Drives" on page 36 | Displays SATA information. |

#### **NVMe**

Table 49. NVMe

| Item                    | Description                                                                       |  |
|-------------------------|-----------------------------------------------------------------------------------|--|
| Bay X: NVMe Bus-Dev-Fun | This string is defined by platform. Each platform may display a different string. |  |
| e.g. NVMe 64-0-0        | "X" is the bay number. "Bus-Dev-Fun" is the PCI address value.                    |  |

#### **NVMe Detail Information**

Table 50. NVMe Detail Information

| Item                  | Format                        | Description                            |
|-----------------------|-------------------------------|----------------------------------------|
| Model Name            | ASCII string                  | Model name of the NVMe device          |
| Serial Number         | ASCII string                  | Serial number of the NVMe device       |
| Firmware Revision     | ASCII string                  | Firmware revision of the NVMe device   |
| Vendor ID             | 0xXXXX<br>(XXX is hex number) | Vendor ID of the NVMe device           |
| Device ID             | 0xXXXX<br>(XXX is hex number) | Device ID of the NVMe device           |
| Subsystem Vendor ID   | 0xXXXX<br>(XXX is hex number) | Subsystem vendor ID of the NVMe device |
| Subsystem ID          | 0xXXXX<br>(XXX is hex number) | Subsystem ID of the NVMe device        |
| Maximum Link Speed    | Gen N<br>(N is number)        | Maximum link speed                     |
| Maximum Link Width    | xN<br>(N is number)           | Maximum link width                     |
| Negotiated Link Speed | Gen N<br>(N is number)        | Negotiated link speed                  |

#### Table 50. NVMe Detail Information (continued)

| Item                    | Format                                                      | Description                                                                                                    |
|-------------------------|-------------------------------------------------------------|----------------------------------------------------------------------------------------------------|
| Negotiated Link Width   | xN<br>(N is number)                                         | Negotiated link width                                                                                                    |
| Number of Namespaces    | N<br>(N is number)                                          | Number of namespaces                                                                                                    |
| Total Size              | X.XX TB<br>(Unit can be GB or MB, depending on<br>the size) | Total size                                                                                                    |
| Device driver data link |                                                             |                                                                                                    |
| Device HII Title        | N/A                                                         | Description of the device HII<br>The title and description are<br>generated by the installed storage<br>vendor's HII utilities. If the device<br>does not provide HII data, "N/A" will<br>be displayed. |

#### **SATA Drives**

Table 51. SATA Drives

| Item               | Description                                                                       |
|--------------------|-----------------------------------------------------------------------------------|
|                    | This string is defined by platform. Each platform may display a different string. |
| Bay X Model Number | "X" is the bay number.                                                            |
|                    | Display model number and serial number.                                           |

#### **SATA Drive Information**

Table 52. SATA Drive Information

| Item             | Format                                                      | Description      |
|------------------|-------------------------------------------------------------|------------------|
| Location         | Вау Х                                                       | Location         |
| Product Name     | ASCII string                                                | Product Name     |
| Serial Number    | ASCII string                                                | Serial Number    |
| FRU Number       | ASCII string                                                | FRU Number       |
| Manufacturer     | ASCII string                                                | Manufacturer     |
| Firmware Version | ASCII string                                                | Firmware Version |
| Size             | X.XX TB<br>(Unit can be GB or MB, depending on<br>the size) | Size             |

## **Date and Time**

On this menu, you can set the local date and time of the system.

Table 53. Date and Time

| Item        | Format     | Description                                                                                                    |
|-------------|------------|----------------------------------------------------------------------------------------------------|
| System Date | MM/DD/YYYY | You can use the $+/-$ keys or the numeric keys to set the date in the format of month, day, and year (2000 – 2099).<br>The date is saved as it is set.                                |
| System Time | HH:MM:SS   | You can use the +/- keys or the numeric keys to set the time in the format of hour, minutes, and seconds.<br>Use a 24-hour format for entering the hour, for example, 15:00 for 3 pm. |

## **Start Options**

Below is a summary of the default boot order settings. Contents will be different if the system has a different boot order.

Table 54. Start Options

| Item        | Description                                                           |
|-------------|-----------------------------------------------------------------------|
| CD/DVD ROM  | Device Path: VenHw(B2AD3248-4F72-4950-A966-<br>CFE5062DB83A,02000000) |
| Hard Disk   | Device Path: VenHw(B2AD3248-4F72-4950-A966-<br>CFE5062DB83A,01000000) |
| Network     | Device Path: VenHw(B2AD3248-4F72-4950-A966-<br>CFE5062DB83A,05000000) |
| USB Storage | Device Path: VenHw(B2AD3248-4F72-4950-A966-<br>CFE5062DB83A,04000000) |

## **Boot Manager**

On this menu, you can manage various boot settings, including the boot order, options, modes, and system reboot functionalities.

Table 55. Boot Manager

| Item                                         | Options | Description                                                                |
|----------------------------------------------|---------|----------------------------------------------------------------------------|
| Boot Sequence                                |         |                                                                            |
| "Add Generic Boot Option" on page 38         | N/A     | Adds one generic boot device as the boot option.                           |
| "Add UEFI Full Path Boot Option " on page 38 | N/A     | Adds one UEFI application or one removable file system as the boot option. |
| "Delete Boot Option" on page 38              | N/A     | Removes boot option(s) from the boot order.                                |

Table 55. Boot Manager (continued)

| Item                                             | Options             | Description                                                                              |
|--------------------------------------------------|---------------------|------------------------------------------------------------------------------------------|
| "Change Boot Order" on page 39                   | N/A                 | Modifies ordering of selections within the boot order.                                   |
| "Set Boot Priority" on page 39                   | N/A                 | Sets boot priority of the devices in a device group.                                     |
| Other Boot Functions                             |                     |                                                                                          |
| "Boot From File" on page 40                      | Xxxx {xxxx-xxx-xxx} | Boots the system from a specific file or a device.                                       |
| "Select Next One-Time Boot Option"<br>on page 40 | N/A                 | Selects one-time boot option for the next boot.                                          |
| System                                           |                     |                                                                                          |
| "Boot Modes" on page 41                          | N/A                 | Changes between the UEFI boot mode and the legacy boot mode.                             |
|                                                  |                     | Reboots the system.                                                                      |
| "Reboot System" on page 41                       | N/A                 | If <b><y></y></b> is pressed, any setup changes will be lost and the system will reboot. |

## **Add Generic Boot Option**

Use this page to add one generic boot device as boot option.

## Add UEFI Full Path Boot Option

Table 56. Add UEFI Full Path Boot Option

| Item                      | Options                 | Description                                             |
|---------------------------|-------------------------|---------------------------------------------------------|
| Boot Option File Path     | N/A                     | Specify the file path for the newly created boot option |
| Input the Description     | N/A                     | Specify the name for the new boot option                |
| Select Device Path Option | Xxxx {xxxx-xxx-<br>xxx} | Select a file system from the available ones to boot.   |
| Commit Changes and Exit   | N/A                     | Save changes and exit.                                  |

## **Delete Boot Option**

Table 57. Delete Boot Option

| Item       | Options | Description                                                           |
|------------|---------|-----------------------------------------------------------------------|
| CD/DVD Rom | [X]     | Device Path: VenHw(B2AD3248-4F72-4950-A966-<br>CFE5062DB83A,02000000) |
| Hard Disk  | [X]     | Device Path: VenHw(B2AD3248-4F72-4950-A966-<br>CFE5062DB83A,01000000) |
| Network    | [X]     | Device Path: VenHw(B2AD3248-4F72-4950-A966-<br>CFE5062DB83A,05000000) |

Table 57. Delete Boot Option (continued)

| Item                    | Options | Description                                                           |
|-------------------------|---------|-----------------------------------------------------------------------|
| USB Storage             | [X]     | Device Path: VenHw(B2AD3248-4F72-4950-A966-<br>CFE5062DB83A,04000000) |
| Commit Changes and Exit | N/A     | Saves changes and exits.                                              |

## **Change Boot Order**

Table 58. Change Boot Order

| Item                    | Options                                                                                 | Description              |
|-------------------------|-----------------------------------------------------------------------------------------|--------------------------|
| Change the Order        | <ul> <li>CD/DVD Rom</li> <li>Hard Disk</li> <li>Network</li> <li>USB Storage</li> </ul> | Changes boot order.      |
| Commit Changes and Exit | N/A                                                                                     | Saves changes and exits. |

## **Set Boot Priority**

Table 59. Set Boot Priority

| Item                            | Description                                                                                 |
|---------------------------------|---------------------------------------------------------------------------------------------|
| "CD/DVD Priority" on page 39    | Set the boot priority for the CD/DVD group if multiple devices exist in the system.         |
| "Hard Disk Priority" on page 40 | Set the boot priority for the hard disk group if multiple devices exist in the system.      |
| "Network Priority" on page 40   | Set the boot priority for the network device group if multiple devices exist in the system. |
| "USB Priority" on page 40       | Set the boot priority for the USB device group if multiple devices exist in the system.     |

## **CD/DVD** Priority

Table 60. CD/DVD Priority

| Item                    | Description                                   |
|-------------------------|-----------------------------------------------|
| Boot Priority           | Changes boot priority for the CD/DVD devices. |
|                         |                                               |
| Commit Changes and Exit | Saves changes and exits.                      |

## **Hard Disk Priority**

Table 61. Hard Disk Priority

| Item                    | Description                                      |
|-------------------------|--------------------------------------------------|
| Boot Priority           | Changes boot priority for the hard disk devices. |
|                         | -                                                |
| Commit Changes and Exit | Saves changes and exits.                         |

#### **Network Priority**

Table 62. Network Priority

| Item                    | Description                                    |
|-------------------------|------------------------------------------------|
| Boot Priority           | Changes boot priority for the network devices. |
|                         |                                                |
| Commit Changes and Exit | Saves changes and exits.                       |

#### **USB** Priority

Table 63. USB Priority

| Item                    | Description                                    |
|-------------------------|------------------------------------------------|
| Boot Priority           | Changes the boot priority for the USB devices. |
|                         |                                                |
| Commit Changes and Exit | Saves changes and exits.                       |

## **Boot From File**

Use this menu to boot the system from a specific file or device. Message boxes will be displayed to guide you through the process.

## **Select Next One-Time Boot Option**

Use this menu to select the one-time boot option for the next boot.

Table 64. Select Next One-Time Boot Option

| Item        | Options                                                                                                    | Description                                        |
|-------------|----------------------------------------------------------------------------------------------------|----------------------------------------------------|
| Boot Option | <ul> <li>CD/DVD ROM</li> <li>Hard Disk</li> <li>Network</li> <li>USB Storage</li> <li>System Setup</li> <li>None (Default)</li> <li>Note: This option list contains the boot options in the current boot order list, [System Setup], and [None]. The options will be different if the system has a different boot order.</li> </ul> | Select the one-time boot option for the next boot. |

## **Boot Modes**

Table 65. Boot Modes

| Item                                | Options                                              | Description                                                                                                    |
|-------------------------------------|------------------------------------------------------|----------------------------------------------------------------------------------------------------|
| System Reat Made • UEF              | UEFI Mode                                            | Drivers, option ROMs and OS loaders the Boot Manager attempts to boot.                                                    |
| Cystem Boot mode                    | (Default)                                            | [UEFI Mode] runs UEFI drivers and boot an UEFI OS loader. Only the UEFI mode is supported.                                |
|                                     | <ul><li>Enabled</li><li>Disabled (Default)</li></ul> | The system continuously attempts the Boot Order.                                                                          |
| Infinite Boot Retry                 |                                                      | Make sure that a bootable device is specified in Boot<br>Order.                                                           |
| Prevent OS Changes To Boot<br>Order | <ul><li>Enabled</li><li>Disabled (Default)</li></ul> | When [Enabled] is selected, UEFI removes the boot option which is created by OS or OS Installer from the boot order list. |

## **Reboot System**

Table 66. Reboot System

| Item          | Description                                                                                                   |
|---------------|----------------------------------------------------------------------------------------------------|
| Reboot System | Prompt to reboot the system. If <y> is pressed, any setup change will be lost and the system will reboot.</y> |

## **BMC Settings**

On this menu, you can configure the baseboard management controller (BMC) settings.

**Note:** All settings under the BMC page cannot be reset to default values using **Load Default Settings**. Use **Reset Factory Defaults Setting** on this page to reset settings to default values.

Table 67. BMC Settings

| Item                                                   | Options                                      | Description                                                                                                    |
|--------------------------------------------------------|----------------------------------------------|----------------------------------------------------------------------------------------------------|
| Always Off     Power Restore Policy     Postero        |                                              | Determines how the system reacts when the power is restored from a power loss. It will take a few minutes for the changes to take effect.                                                                                                    |
|                                                        | <ul><li>Always Off</li><li>Bestore</li></ul> | <ul> <li>[Always Off]: The system remains off even when power<br/>is restored.</li> </ul>                                                                                                    |
|                                                        | Always On                                    | <ul> <li>[Restore]: The system returns to the state before power<br/>was lost.</li> </ul>                                                                                                    |
|                                                        |                                              | <ul> <li>[Always On]: The system turns on when power is restored.</li> </ul>                                                                                                    |
| Power Restore Random Delay                             | <ul><li>Enabled</li><li>Disabled</li></ul>   | Provides a random delay of 1 to 15 seconds for Power<br>On. If the server status is on before a power failure<br>occurs, the power-on will be delayed once power is<br>restored.<br><b>Note:</b> This item is not available when <b>Power Restore</b><br><b>Policy</b> is set to [Always Off]. |
|                                                        |                                              | Controls the Ethernet over USB interface used for in-band communication to the BMC.                                                                                                    |
| Ethernet over USB interface<br>• Enabled<br>• Disabled | Enabled                                      | <ul> <li>[Enabled]: Enables in-band communication between<br/>the BMC and the xClarity Essentials in-band update<br/>utility running on the server.</li> </ul>                                                                                                    |
|                                                        | Disabled                                     | <ul> <li>[Disabled]: Prevents xClarity Essentials and other<br/>applications running on the server from requesting the<br/>BMC to perform tasks.</li> </ul>                                                                                                    |
|                                                        |                                              | <b>Note:</b> Change to the settings may keep stale for a while and do not take effect immediately.                                                                                                    |
| "Network Settings" on page 42                          | N/A                                          | Configure network settings of the BMC.                                                                                                    |
| Reset Factory Defaults Setting                         | N/A                                          | Restore all BMC settings to factory defaults, including<br>network configuration and credentials. The BMC will be<br>restarted automatically.                                                                                                    |
| Restart BMC                                            | N/A                                          | Restart the BMC.                                                                                                    |

## **Network Settings**

Attention: Clicking Save Network Settings at the bottom of this page is required to save changes on this page and its subpage.

Table 68. Network Settings

| Item                   | Options                                                                                                    | Description                                                                                                    |
|------------------------|----------------------------------------------------------------------------------------------------|----------------------------------------------------------------------------------------------------|
| Network Interface Port | <ul><li>Dedicated</li><li>Shared</li></ul>                                                                                                    | Select the system management network port.<br><b>Note:</b> The options vary by platform.                                                                                                    |
| Fail-Over Rule         | <ul> <li>None</li> <li>Failover to shared<br/>(Optional Card<br/>ML2)</li> <li>Failover to shared<br/>(Optional Card<br/>PHY)</li> <li>Failover to shared<br/>(Onboard Port)</li> </ul> | <ul> <li>This item controls the types of fail-over allowed.</li> <li>Notes:</li> <li>This item is available only when Network Interface Port is set to [Dedicated].</li> <li>The options vary by platform.</li> </ul>                                                                                                 |
| Burned-in MAC Address  | N/A                                                                                                    | Burned-in MAC address of the network interface controller                                                                                                    |
| Hostname               | N/A                                                                                                    | Host name of the BMC controller<br>You can change the host name by entering up to a<br>maximum of 63 characters in this field.                                                                                                    |
| DHCP Control           | <ul> <li>Static IP</li> <li>DHCP Enabled</li> <li>DHCP with<br/>Fallback</li> </ul>                                                                                                    | <ul> <li>Configure DHCP Control or configure a static IP address manually.</li> <li>[Static IP]: Enter an IP address manually.</li> <li>[DHCP Enabled]: The IP address will be assigned automatically by the DHCP server.</li> <li>[DHCP with Fallback]: The static IP address will be used if DHCP fails.</li> </ul> |
| IP Address             | x.x.x.x                                                                                                    | Enter the IP address in dotted-decimal notation.                                                                                                    |
| Subnet Mask            | x.x.x.x                                                                                                    | Enter the subnet mask address in dotted-decimal notation.                                                                                                    |
| Default Gateway        | x.x.x.x                                                                                                    | Enter the default gateway address in dotted-decimal notation.                                                                                                    |
| IPv6                   | <ul><li>Enabled</li><li>Disabled</li></ul>                                                                                                    | Enable or disable IPv6 support on the management port.<br><b>Note:</b> This item is unable to reset to the default value by using <b>Load Default Settings</b> on the main menu.                                                                                                    |
| Local Link Address     | N/A                                                                                                    | Local link address                                                                                                    |
| VLAN Support           | <ul><li>Enabled</li><li>Disabled</li></ul>                                                                                                    | Enable or disable Virtual LAN (VLAN) support.<br>When VLAN is enabled, you can specify an 802.1q VLAN<br>ID for the management network port.<br><b>Note:</b> This item is unable to reset to the default value by<br>using <b>Load Default Settings</b> on the main menu.                                             |
| VLAN ID                | 1                                                                                                    | Specify a VLAN ID. The value range is 1 to 4094.<br><b>Note:</b> This feature appears only when VLAN Support is enabled.                                                                                                    |

#### Table 68. Network Settings (continued)

| Item                                                      | Options | Description                                                                                         |
|-----------------------------------------------------------|---------|----------------------------------------------------------------------------------------------------|
| "Advanced Settings for BMC<br>Ethernet" <b>on page 44</b> | N/A     | Provides advanced settings for BMC Ethernet.                                                        |
| Save Network Settings                                     | N/A     | Save the network setting changes to the BMC. It takes a few minutes for the changes to take effect. |

## **Advanced Settings for BMC Ethernet**

Table 69. Advanced Settings for BMC Ethernet

| Item                                                                                                    | Options                                                        | Description                                                                                                    |
|----------------------------------------------------------------------------------------------------|----------------------------------------------------------------|----------------------------------------------------------------------------------------------------|
|                                                                                                    |                                                                | [No]: You can choose the Data rate and Duplex mode.                                                                            |
| Autonegotiation                                                                                                    | • No                                                           | [Yes]: Manual configuration is not needed.                                                                                     |
|                                                                                                    | • Yes                                                          | <b>Note:</b> This item is unable to reset to the default value by using <b>Load Default Settings</b> on the main menu.         |
|                                                                                                    | When <b>Autonegotiation</b> is set to [Yes]:                   | Configures amount of data to be transferred per second over LAN connection.                                                    |
|                                                                                                    | Auto                                                           | Notes:                                                                                                    |
| Data rate                                                                                                    | When <b>Autonegotiation</b> is set to [No]:                    | <ul> <li>This feature appears only when Autonegotiation<br/>is set to [No].</li> </ul>                                         |
|                                                                                                    | <ul><li> 100 Mb (Ethernet)</li><li> 10 Mb (Ethernet)</li></ul> | <ul> <li>This item is unable to reset to the default value<br/>by using Load Default Settings on the main<br/>menu.</li> </ul> |
| When Autonegotiation is a [Yes]:         Auto         When Autonegotiation is a [No]:         • Half         • Full |                                                                | Sets type of communication channel used in the network.                                                                        |
|                                                                                                    | When <b>Autonegotiation</b> is set to [Yes]:                   | [Full] allows the data to be transferred in both directions simultaneously.                                                    |
|                                                                                                    | Auto                                                           | [Half] allows the data to be transferred in one direction at a time.                                                           |
|                                                                                                    | [No]:                                                          | Notes:                                                                                                    |
|                                                                                                    | <ul><li>Half</li><li>Full</li></ul>                            | <ul> <li>This feature appears only when Autonegotiation<br/>is set to [No].</li> </ul>                                         |
|                                                                                                    |                                                                | <ul> <li>This item is unable to reset to the default value<br/>by using Load Default Settings on the main<br/>menu.</li> </ul> |
| Maximum Transmission Unit                                                                                           |                                                                | Specifies the maximum size of a packet (in bytes) for the network interface.                                                   |
|                                                                                                    | 1500                                                           | For IPv4 networks, the MTU range is from 68-1500 bytes                                                                         |
|                                                                                                    |                                                                | For IPv6 networks, the MTU range is from 1280-<br>1500 bytes.                                                                  |

## **System Event Logs**

The System Event Logs (SEL) provide a record of significant events related to hardware and system operations. This menu provides options to manage these logs.

Table 70. System Event Logs

| Item                           | Description                 |
|--------------------------------|-----------------------------|
| "POST Event Viewer" on page 45 | Displays POST Event Viewer. |
| "System Event Log" on page 45  | Displays System Event Log.  |
| Clear System Event Log         | Clears System Event Log.    |

## **POST Event Viewer**

Table 71. POST Event Viewer

| Item       | Description  |
|------------|--------------|
| Entry [n]: | Information. |

## System Event Log

Table 72. System Event Log

| Item              | Description                                                                                                    |  |
|-------------------|----------------------------------------------------------------------------------------------------|--|
| Total SEL entries | Displays total number of the system event logs (SEL) retrieved from the BMC. Associated extended logs are not included. |  |
| Previous Page     | Displays system event logs in the previous page.                                                                        |  |
| Entry [n]:        | Information.                                                                                                    |  |
| Next Page         | Displays system event logs in the next page.                                                                            |  |

## **User Security**

On this menu, you can set or change power-on and administrator passwords.

Table 73. User Security

| Item                                  | Description                                                                                                    |  |
|---------------------------------------|----------------------------------------------------------------------------------------------------|--|
| "Password Rule and Policy" on page 47 | Set the password rule and policy.                                                                                                    |  |
|                                       | Set the power-on password.                                                                                                    |  |
|                                       | The password can only contain the following characters (excluding white-space characters): A-Z, a-z, 0-9, ~`!@# $\%^{*}$ .                       |  |
|                                       | Must contain at least one letter.                                                                                                    |  |
|                                       | Must contain at least one number.                                                                                                    |  |
| Set Power-On Password                 | Must contain at least two of the following characters in combination:                                                                            |  |
|                                       | At least one upper-case letter                                                                                                    |  |
|                                       | At least one lower-case letter                                                                                                    |  |
|                                       | At least one special character                                                                                                    |  |
|                                       | No more than two consecutive occurrences of the same character                                                                                   |  |
|                                       | Must contain at least 8 characters if <b>Minimum password length</b> is not set.                                                                 |  |
| Clear Power-On Password               | Clear the power-on password.                                                                                                    |  |
|                                       | Set the administrator password.                                                                                                    |  |
|                                       | The password can only contain the following characters (excluding white-space characters): A-Z, a-z, 0-9, $\sim$ !@#\$%^&*()-+={}[[]:;"'<>,?/.\_ |  |
| Set Administrator Password            | Must contain at least one letter.                                                                                                    |  |
|                                       | Must contain at least one number.                                                                                                    |  |
|                                       | Must contain at least two of the following characters in combination:                                                                            |  |
|                                       | At least one upper-case letter                                                                                                    |  |
|                                       | At least one lower-case letter                                                                                                    |  |
|                                       | At least one special character                                                                                                    |  |
|                                       | No more than two consecutive occurrences of the same character                                                                                   |  |
|                                       | Must contain at least 8 characters if <b>Minimum password length</b> is not set.                                                                 |  |
| Clear Administrator Password          | Clear the administrator password.                                                                                                    |  |

# **Password Rule and Policy**

Table 74. Password Rule and Policy

| Item                                                                                                    | Options                                                                       | Function                                                                                                    |  |
|----------------------------------------------------------------------------------------------------|-------------------------------------------------------------------------------|----------------------------------------------------------------------------------------------------|--|
| Minimum password length                                                                                                    | 8-20                                                                          | You can set a value between 8 and 20.<br>This value indicates the minimum number of characters,<br>which is part of the rules to specify a valid password.<br>Changes take effect right after the value is set. Click<br>"Save Setting" on Main Menu if you would like to keep the<br>setting after the system reboot.                                                                                                |  |
| Password expiration period                                                                                                    | 0-365                                                                         | You can set passwords to expire after a number of days<br>between 0 and 365, or you can specify that passwords<br>never expire by setting the value to 0.                                                                                                    |  |
| Password expiration warning period                                                                                                    | 0-365<br>If you set the value to 0, there is no password expirate<br>warning. |                                                                                                    |  |
| Minimum password change interval       0-240       You can set a value betw         This feature allows you to hours) at which users can value specified for this fe specified for this fe specified for Password e         If you set the value to 0, u immediately. |                                                                               | You can set a value between 0 and 240.<br>This feature allows you to set the minimum interval (in<br>hours) at which users can change the passwords. The<br>value specified for this feature can not exceed the value<br>specified for Password expiration period.<br>If you set the value to 0, users can change the password<br>immediately.                                                                        |  |
| Minimum password reuse<br>cycle                                                                                                    | 0-10                                                                          | You can set a value between 0 and 10.<br>This feature allows you to determine the number of<br>unique new passwords that must be set before an old<br>password can be reused.<br>If you set the value to 0, an old password can be reused<br>immediately.<br>Changes take effect right after the value is set. Click<br>"Save Setting" on Main Menu if you would like to keep the<br>setting after the system reboot. |  |

Table 74. Password Rule and Policy (continued)

| Item                                           | Options | Function                                                                                                    |  |
|------------------------------------------------|---------|----------------------------------------------------------------------------------------------------|--|
| Maximum number of login<br>failures            | 0-100   | You can set a value between 0 and 100.<br>This feature allows you to set a maximum number of<br>times users attempt to login with an incorrect password<br>before user account is locked out. The lockout duration<br>depends on the value of the Lockout period after<br>maximum login failures.<br>If you set the value to 0, the account will never be locked<br>out.                                                                |  |
| Lockout period after maximum<br>login failures | 0-2880  | You can set a value between 0 and 2880.<br>This feature allows you to set the number of minutes to<br>lock out an account when the maximum number of failed<br>login attempts is reached. The account is locked even the<br>correct password is entered during the lockout period.<br>If you set the value to 0, the account will never be locked<br>out even the number of Lockout period after maximum<br>login failures is exceeded. |  |

## F12 One Time Boot Device

Table 75. Boot Devices Manager

| Item                      | Options       | Description                                                                                                    |
|---------------------------|---------------|----------------------------------------------------------------------------------------------------|
| Legacy Mode               |               | Overrides System Boot Mode in the Boot Mode menu.                                                                                                    |
|                           | • []<br>• [X] | Setting Option ROM Execution Order<br>in the Devices and I/O Ports menu<br>may still affect the boot ordering.                                                     |
|                           |               | It is needed to have PCI 64-Bit<br>Resource Allocation in the Device<br>and I/O Ports menu set to [Disabled]<br>for some network cards' legacy PXE<br>boot option. |
|                           |               | <b>Notes:</b> When selecting this feature, the page is refreshed to show legacy group:                                                                             |
|                           |               | CD/DVD Rom                                                                                                    |
|                           |               | Hard Disk                                                                                                    |
|                           |               | Network                                                                                                    |
|                           |               | USB Storage                                                                                                    |
| List of UEFI Boot Options | N/A           | The list of UEFI Boot Options are<br>displayed here and will be changed<br>according to the system<br>configurations.                                              |

# Appendix A. Notices

Lenovo may not offer the products, services, or features discussed in this document in all countries. Consult your local Lenovo representative for information on the products and services currently available in your area.

Any reference to a Lenovo product, program, or service is not intended to state or imply that only that Lenovo product, program, or service may be used. Any functionally equivalent product, program, or service that does not infringe any Lenovo intellectual property right may be used instead. However, it is the user's responsibility to evaluate and verify the operation of any other product, program, or service.

Lenovo may have patents or pending patent applications covering subject matter described in this document. The furnishing of this document is not an offer and does not provide a license under any patents or patent applications. You can send inquiries in writing to the following:

Lenovo (United States), Inc. 8001 Development Drive Morrisville, NC 27560 U.S.A. Attention: Lenovo Director of Licensing

LENOVO PROVIDES THIS PUBLICATION "AS IS" WITHOUT WARRANTY OF ANY KIND, EITHER EXPRESS OR IMPLIED, INCLUDING, BUT NOT LIMITED TO, THE IMPLIED WARRANTIES OF NON-INFRINGEMENT, MERCHANTABILITY OR FITNESS FOR A PARTICULAR PURPOSE. Some jurisdictions do not allow disclaimer of express or implied warranties in certain transactions, therefore, this statement may not apply to you.

This information could include technical inaccuracies or typographical errors. Changes are periodically made to the information herein; these changes will be incorporated in new editions of the publication. Lenovo may make improvements and/or changes in the product(s) and/or the program(s) described in this publication at any time without notice.

The products described in this document are not intended for use in implantation or other life support applications where malfunction may result in injury or death to persons. The information contained in this document does not affect or change Lenovo product specifications or warranties. Nothing in this document shall operate as an express or implied license or indemnity under the intellectual property rights of Lenovo or third parties. All information contained in this document was obtained in specific environments and is presented as an illustration. The result obtained in other operating environments may vary.

Lenovo may use or distribute any of the information you supply in any way it believes appropriate without incurring any obligation to you.

Any references in this publication to non-Lenovo Web sites are provided for convenience only and do not in any manner serve as an endorsement of those Web sites. The materials at those Web sites are not part of the materials for this Lenovo product, and use of those Web sites is at your own risk.

Any performance data contained herein was determined in a controlled environment. Therefore, the result obtained in other operating environments may vary significantly. Some measurements may have been made on development-level systems and there is no guarantee that these measurements will be the same on generally available systems. Furthermore, some measurements may have been estimated through extrapolation. Actual results may vary. Users of this document should verify the applicable data for their specific environment.

# Trademarks

LENOVO and LENOVO logo are trademarks of Lenovo.

All other trademarks are the property of their respective owners. © 2024 Lenovo

# Lenovo